# How to get Fix internet IP address for your computer

# **Recommended free DDNS server websites:**

- 1) In order to get the TR-101 GPRS information through internet, you must have a fix IP address for internet connection.
- 2) There are a few free DDNS service provider websites available:

The top two website have a step by step guide for user of TR-101 to get a free DDNS service.

- A) <u>http://www.no-ip.com</u>
- B) <u>http://www.dyndns.com</u>

The following doesn't have a step by step guide to user; however, they are also free of DDNS service.

- C) <u>http://www.changeip.com</u> (ok)
- D) \*<u>http://www.dtdns.com</u>
- E) \*<u>http://www.zoneedit.com</u>
- F) <u>http://www.dynu.com</u>
- G) <u>http://www.ddns.nu</u>

P.S. \* in front of the URL means that you need to already own a domain name in order to get their free DDNS service.

3) Simply go to one of the URL mentioned above and do a register to that website, then download their DDNS program. They will provide you a fix internet IP. This user guide will also guide you through the steps to get DDNS service on the top two websites (A and B).

# Getting free DDNS service from <u>www.no-ip.com</u>:

# Step 1:

The following screen is <u>www.no-ip.com</u>'s main page when you enter their website:

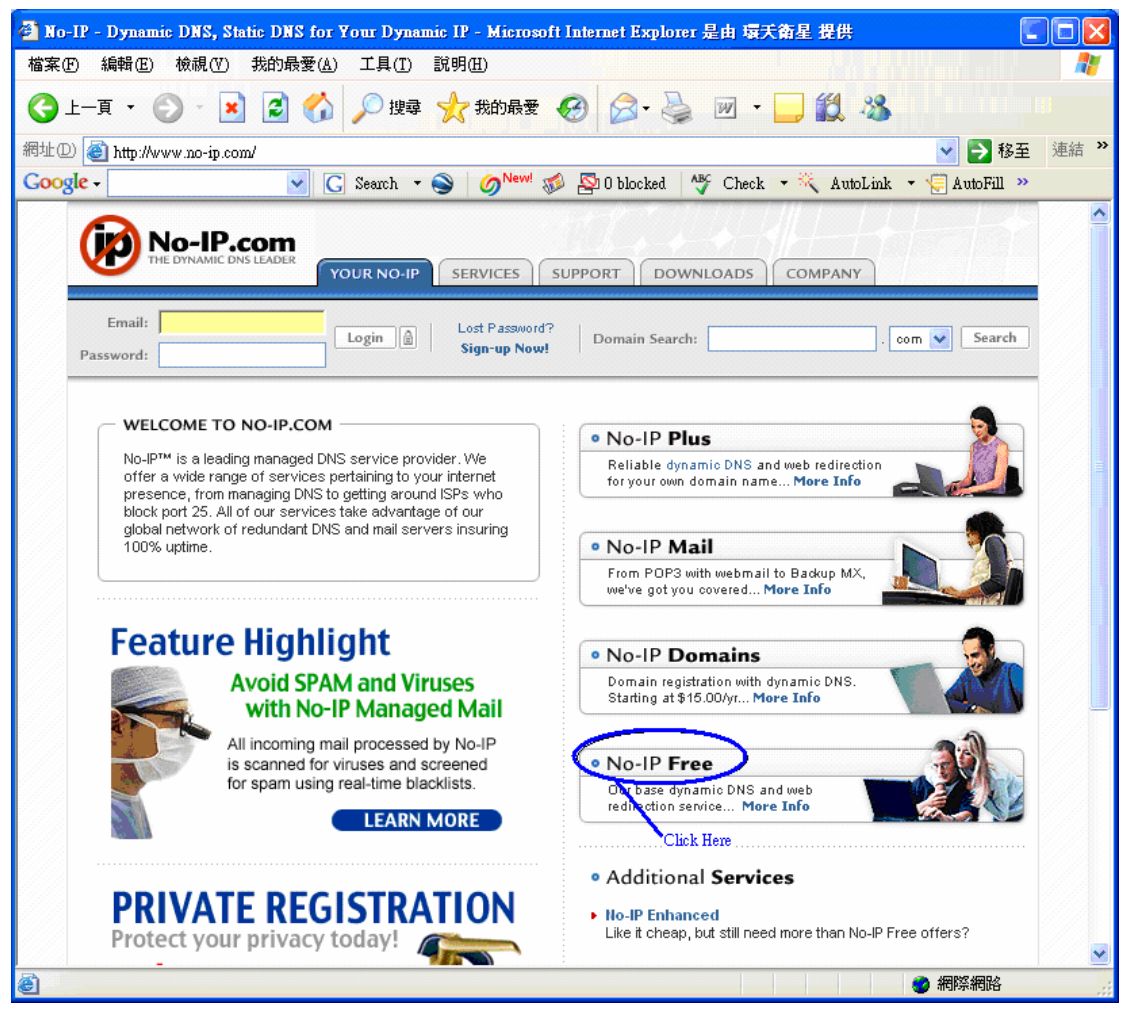

Click on "No-IP Free" (the circled part shown above), and then proceed to step 2.

# Step 2:

It will lead you to the following screen:

| Mo-IP™ Free - Free Dynamic DNS - Microsoft Internet Explorer 是由 環天衛星 提供                                                                                                    |          |
|----------------------------------------------------------------------------------------------------|----------|
| 檔案·EP 編輯·EP 檢視·(Y) 我的最愛(A) 工具(I) 說明(II)                                                                                                    |          |
| ③ 上一頁 • ⑤ - Ⅰ 2 6 6 20 搜尋 ★ 我的最爱 6 6 20 • ≥ 20 • □ 10 20 40 40 40 40 40 40 40 40 40 40 40 40 40                                                                                                    |          |
| 網址 🛛 🕘 http://www.no-ip.com/services/managed_dns/free_dynamic_dns.html 🔽 💽 移                                                                                                    | 至 連結 >>  |
| Google - 💽 G Search - S 🥥 New! 🔊 🔊 0 blocked 👫 Check - 👯 AutoLink - 🕞 AutoFill                                                                                                    | »        |
| VOUR NO-IP SERVICES SUPPORT DOWNLOADS COMPANY                                                                                                    |          |
| Email: Login A Lost Password? Domain Search:                                                                                                    | 2        |
| *** Services ** Managed DNS * No-IP Free Dynamic DNS and URL Redirection                                                                                                    |          |
| Managed <b>DNS</b> : Free Dynamic DNS                                                                                                    |          |
| Product Comparison                                                                                                    |          |
| Tired of remembering your IP address?                                                                                                    |          |
| Use our No-IP™ Free DNS and redirection service to map a static or<br>dynamic IP address or long URL to an easy to remember subdomain                                                                                                    |          |
| such as yourname.no-ip.com. Screenshots                                                                                                    |          |
| <ul> <li>Run a server on a dynamically assigned IP</li> <li>Remotely access your computer</li> <li>Industry leading dynamic DNS</li> <li>URL redirection / port 80 redirection</li> <li>MX records</li> <li>Support for 5 subdomains.</li> </ul> |          |
| Free Dynamic DNS update client     Click Here     Undergo # Not Phone Prove N22(10.21)                                                                                                    |          |
| Try us out for free                                                                                                    | <b>v</b> |
|                                                                                                    | .;;      |

Click on "SIGN UP NOW!" (the circled part shown above), and then proceed to step 3.

# Step 3:

It will lead you to the following screen:

| 1040 1041                                 | (E) 檢視(V)                                                                              | 我的最爱(A)                                                                                                    | 工具(T) 説明(H)                                                                                                    |                                                                                                    |                                 |
|-------------------------------------------|----------------------------------------------------------------------------------------|----------------------------------------------------------------------------------------------------|----------------------------------------------------------------------------------------------------|----------------------------------------------------------------------------------------------------|---------------------------------|
| -頁 ▼                                      |                                                                                        |                                                                                                    |                                                                                                    | 🙈 - 😹 🕅 - 🗖                                                                                                    | <b># *</b>                      |
| <br>مص                                    |                                                                                        | da un II anna ha                                                                                                    |                                                                                                    |                                                                                                    |                                 |
| •<br>•                                    | <i>p.m</i> www.iio-ip.com                                                              | Milewoser.pitp                                                                                                    | Search 🔻 🔊 🛛 🧑 New! 🔬 🔊                                                                                                    | 0 blocked ABC Check 🔹                                                                                                    | 💽 🔽 🗫                           |
|                                           |                                                                                        |                                                                                                    |                                                                                                    | 10- 11 I I I I I II                                                                                                    |                                 |
| <b>jp</b>                                 | NO-IP.C                                                                                | OM<br>LEADER                                                                                                    |                                                                                                    |                                                                                                    |                                 |
|                                           |                                                                                        | Y                                                                                                    | JR NO-IP                                                                                                    | RT   DOWNLOADS   CO                                                                                                    | MPANY                           |
| Ema                                       | uil:                                                                                   |                                                                                                    | Lost Password?                                                                                                    | and the second second sec | Luce III Crande                 |
| isswor                                    | ·d:                                                                                    | I                                                                                                    | Sign-up Now!                                                                                                    | omain Search:                                                                                                    | . com 🗸 Search                  |
|                                           |                                                                                        |                                                                                                    |                                                                                                    |                                                                                                    |                                 |
| • Cr                                      | eate New Us                                                                            | ser Accou                                                                                                    |                                                                                                    |                                                                                                    |                                 |
| _                                         |                                                                                        |                                                                                                    |                                                                                                    |                                                                                                    |                                 |
| By cre                                    | eating your free ac<br>s to point to your li                                           | ccount, you w<br>Piaddressi an                                                                                                    | gain access to our basic dynamic DNS                                                                                               | and URL redirection facilities.                                                                                                    | You will be able to create host |
| lamos                                     | S 11 1 K II III II II I VI II AL II                                                    |                                                                                                    | S IT CRADNES, VOLLCAD LISE ADVIOTIOURI                                                                                             | dynamic undaters, or our web.                                                                                                    | nieriare in make rhannes in     |
| he IP (                                   | address that your                                                                      | hosts point to                                                                                                    | s it changes, you can use any of our                                                                                               | dynamic updaters, or our web                                                                                                    | nternace to make changes to     |
| the IP :<br>To pur                        | address that your                                                                      | hosts point to                                                                                                    | s it changes, you can use any of our v                                                                                             | dynamic updaters, or our web                                                                                                    | s been created you can then     |
| the IP :<br>To pur<br>add se              | address that your<br>rchase any of our<br>ervices to your ac                           | r hosts point to<br>products or s<br>count.                                                                                                    | s it changes, you can use any or our vices you will first need to create an a                                                      | dynamic updaters, or our web<br>ccount. After your account ha                                                                                                    | s been created you can then     |
| the IP :<br>Topur<br>add se               | address that your<br>rchase any of our<br>ervices to your ac<br>ease enter y           | r hosts point to<br>products or s<br>count.                                                                                                    | s it changes, you can use any of our vices you will first need to create an a <b>tion:</b>                                         | dynamic updaters, or our web<br>ccount. After your account ha                                                                                                    | s been created you can then     |
| the IP :<br>Topur<br>add se<br><b>Ple</b> | address that your<br>rchase any of our<br>ervices to your ac<br>ease enter y           | products or s<br>count.                                                                                                    | vices you will first need to create an a<br>tion:<br>*Fields in <b>bold</b> are rec                                                | dynamic updaters, or our web<br>ccount. After your account ha<br>juired*                                                                                                    | s been created you can then     |
| the IP :<br>Topur<br>add se<br><b>Ple</b> | address that your<br>rchase any of our<br>ervices to your ac<br>ease enter y           | products or s<br>products or s<br>count.<br>Our inform<br>First Name                                                                            | s it changes, you can use any of our<br>vices you will first need to create an a<br><b>tion:</b><br>*Fields in <b>bold</b> are rec | dynamic updaters, or our web<br>ccount. After your account ha<br>juired*                                                                                                    | s been created you can then     |
| the IP<br>Topur<br>add se                 | address that your<br>rchase any of our<br>ervices to your ac                           | hosts point to<br>products or s<br>count.<br>Our inform<br>First Name<br>Last Name                                                              | s it changes, you can use any of our a vices you will first need to create an a <b>tion:</b>                                       | dynamic updaters, or our web<br>ccount. After your account ha<br>juired*                                                                                                    | s been created you can then     |
| the IP :<br>To pur<br>add se              | address that your<br>rchase any of our<br>ervices to your ac<br>ease enter y           | rooducts or s<br>products or s<br>count.<br>OUT INFORM<br>First Name<br>Last Name<br>Emai                                                       | vices you will first need to create an a tion:  *Fields in bold are rec                                                            | dynamic updaters, or our web<br>ccount. After your account ha<br>juired*                                                                                                    | s been created you can then     |
| the IP :<br>To pur<br>add se<br>• ΡΙε     | address that your<br>rchase any of our<br>rvices to your ac<br>ease enter y            | hosts point to<br>products or s<br>count.<br>Our inform<br>First Name<br>Last Name<br>Emai                                                      | s it changes, you can use any of our<br>vices you will first need to create an a<br>tion:<br>*Fields in <b>bold</b> are rec        | dynamic updaters, or our web<br>ccount. After your account ha<br>juired*                                                                                                    | s been created you can then     |
| the IP :<br>To pur<br>add se<br>Pie       | address that your<br>rchase any of our<br>rvices to your ac<br>ease enter y<br>Confir  | hosts point to<br>products or s<br>count.<br>Our inform<br>First Name<br>Last Name<br>Emai<br>Password<br>m Password                            | s it changes, you can use any of our strices you will first need to create an a tion:     *Fields in bold are rec                  | dynamic updaters, or our web                                                                                                    | s been created you can then     |
| the IP :<br>To pur<br>add se              | address that your<br>rchase any of our<br>ervices to your ac<br>ease enter y<br>Confir | our inform<br>First Name<br>Last Name<br>Passwore<br>Organization                                                                               | vices you will first need to create an a tion:                                                                                     | dynamic updaters, or our web<br>ccount. After your account ha<br>juired*                                                                                                    | s been created you can then     |
| the IP :<br>add se<br>• Pie               | address that your<br>rchase any of our<br>ervices to your ac<br>ease enter y<br>Confir | our inform<br>First Name<br>Last Name<br>Passwore<br>Organization<br>Address                                                                    | s it changes, you can use any of our it is to create an a tion:  *Fields in bold are rec                                           | dynamic updaters, or our web<br>iccount. After your account ha                                                                                                    | s been created you can then     |
| the IP:<br>add se                         | address that your<br>rchase any of our<br>ervices to your ac<br>ease enter y<br>Confir | hosts point to<br>products or s<br>count.<br>Our inform<br>First Name<br>Last Name<br>Emai<br>Password<br>M Password<br>Organization<br>Address | s it changes, you can use any of our it is to create an a tion:  *Fields in <b>bold</b> are rec                                    | dynamic updaters, or our web<br>ccount. After your account ha<br>juired*                                                                                                    | s been created you can then     |
| the IP:<br>add se                         | address that your<br>rchase any of our<br>ervices to your ac<br>ease enter y<br>Confir | our inform<br>First Name<br>Last Name<br>Password<br>Organization<br>Address                                                                    | s it changes, you can use any of our it is to create an a tion:  *Fields in <b>bold</b> are rec                                    | dynamic updaters, or our web<br>ccount. After your account ha<br>juired*                                                                                                    | s been created you can then     |

Start completing the information (Fields in **BOLD: "First Name", "Last Name", "Email Address", "Password", "Confirm Password", and "How did you hear about us",** are a must complete information if you want to apply the free service from No-IP.com). **\*Password** must be 5 characters or more.

|      | Fax Number:                                                                                                    |                                                                                                    |                                                                                                    |               |             |
|------|----------------------------------------------------------------------------------------------------|----------------------------------------------------------------------------------------------------|----------------------------------------------------------------------------------------------------|---------------|-------------|
|      | How did you hear about us?                                                                                                    | Choose One 🛛 💉                                                                                                    | Make sure you sele                                                                                                    | ect this box. |             |
|      | Lha                                                                                                    | we read and agree to th                                                                                                    | ne following terms of service:                                                                                                    |               | and and and |
|      | Customer understands<br>only once during the te<br>substitutions will result<br>substitution in the case<br>remedy in the event of<br>not limited to, suspendii | that the domain for which<br>rm for which the particular<br>in a fee being charged. C<br>of domain name registrati<br>fraudulent payment, charg<br>ng all services rendered o | a particular Service is purchased may be substituted<br>r Service fee has been paid, and that any additional<br>Justomer also understands that there is no domain<br>on Service. No-IP.com reserves the right to seek<br>geback or otherwise uncollectible fees including, but<br>n said domain name or commencing Itigation. |               |             |
|      | NOTICE: Use of any No-IP servi                                                                                                    | ces for SPAM is not tol<br>complaints regardi<br>SIGN                                                                                                    | erated. Your account will be terminated if No-IP r<br>ng your account and SPAM.<br>Click Here to proceed                                                                                                    | eceives any   | ×           |
| ど 完成 |                                                                                                    |                                                                                                    |                                                                                                    | · 網際網路        |             |

Do not forget to select the "I have read and agree to the following terms of service" box (the top circled part shown above) click on "SIGN UP NOW!", and then proceed to step 4.

# Step 4:

It will lead you to the following screen (if you fill in all the requirements):

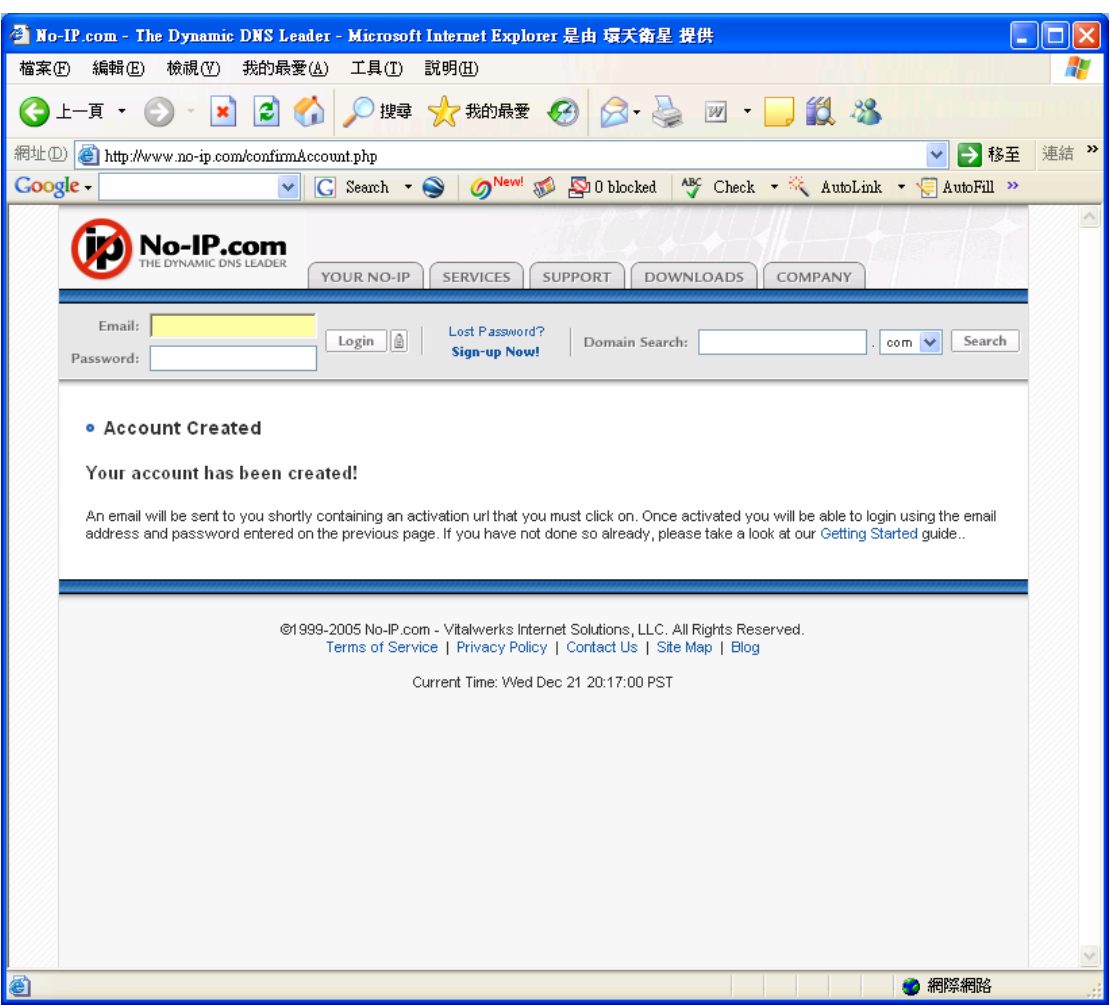

Now go to your email (the email account you registered to No-IP.com), then proceed to step 5.

#### Step 5:

Find and click to open the No-IP Registration/Activation email:

 Sender
 Subject

 No-IP Registration
 No-IP.com Activation

#### The inside detail should looks like this:

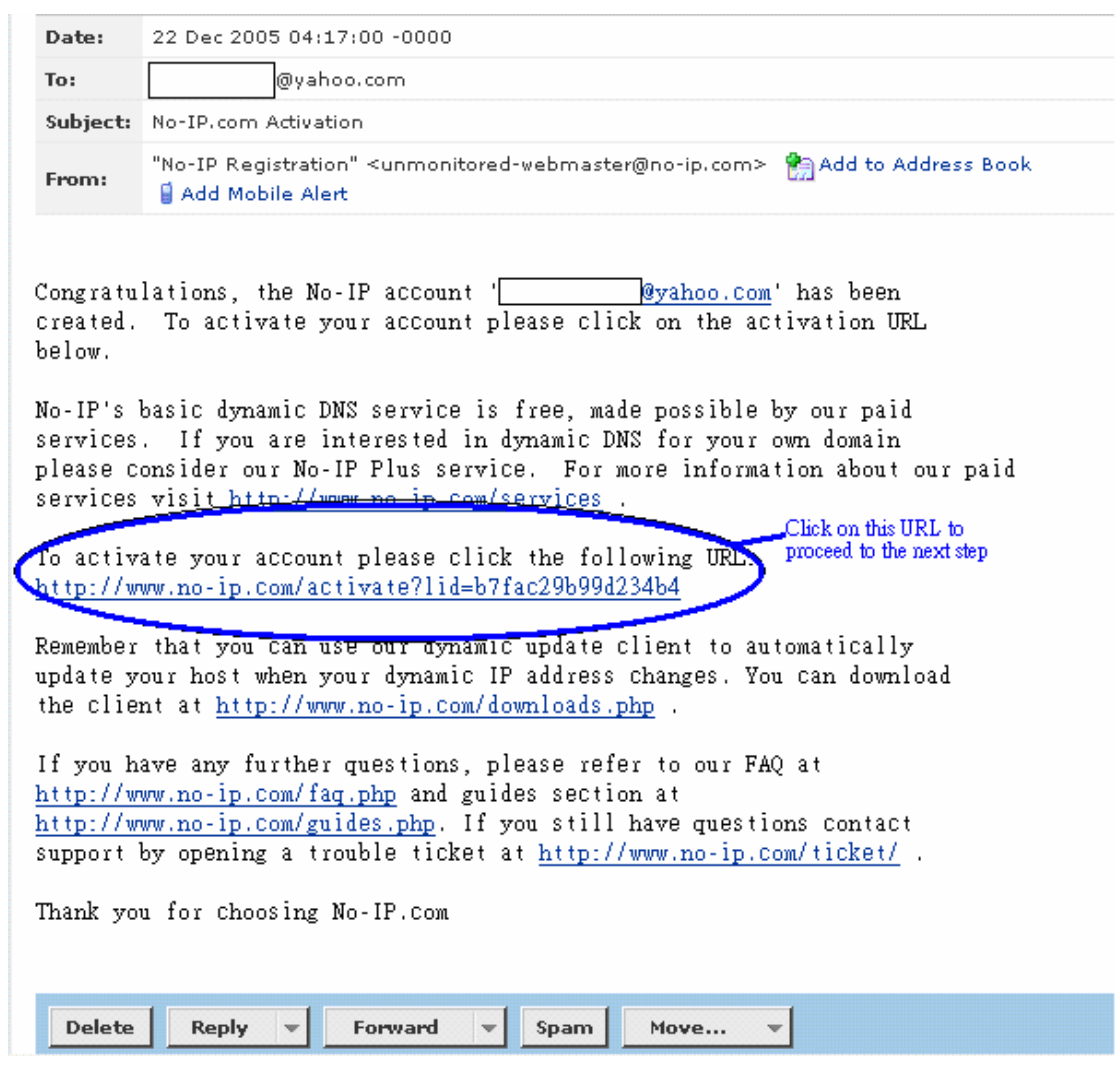

Click on the URL which is below the description: "To activate your account, please click the following URL" (the circled part shown above), then proceed to step 6.

# Step 6:

After clicking the link, it should open another browser which says, "Your account has been activated Please login" (like the below picture):

| 🗿 No-IP.com - The Dynamic DNS Leader - Microsoft Internet Explorer 是由 環天衛星 提供                                                                                                    |         |
|----------------------------------------------------------------------------------------------------|---------|
| 檔案·EP 編輯·EP 檢視·(Y) 我的最愛(A) 工具·(I) 說明·EP                                                                                                    |         |
| ③ 上─頁 · ⑤ · Ⅰ ②  ◇ 搜尋 ☆ 我的最爱  ⊗ ◇ · ◇ 図 · □  ● 2 2 2 2 2 2 2 2 2 2 2 2 2 2 2 2 2 2 2                                                                                                    |         |
| 網址D) 🕘 http://www.no-ip.com/activate?lid=b7fac29b99d234b4                                                                                                    | 移至 連結 ※ |
| Coogle - C Search - S ONew 50 20 blocked 5 Check - K AutoLink - AutoLink - AutoLink - AutoLink - C AutoLink - C AutoLink - | oFill » |
| No-IP.com           YOUR NO-IP         SERVICES         SUPPORT         DOWNLOADS         COMPANY                                                                                                    |         |
| Email: Login 🗟 Lost Password? Domain Search: . com 🗙 Se                                                                                                    | arch    |
| Your account has been activated. Please login. Click here to proceed                                                                                                    |         |
| ©1999-2005 No-IP com - Vitalwerks Internet Solutions, LLC. All Rights Reserved.<br>Terms of Service   Privacy Policy   Contact Us   Site Map   Blog<br>Current Time: Wed Dec 21 21:52:46 PST                                                                                                    |         |
|                                                                                                    |         |

Click on "login" (the circled part shown above), then proceed to step 7.

# Step 7:

It will lead you to the following screen:

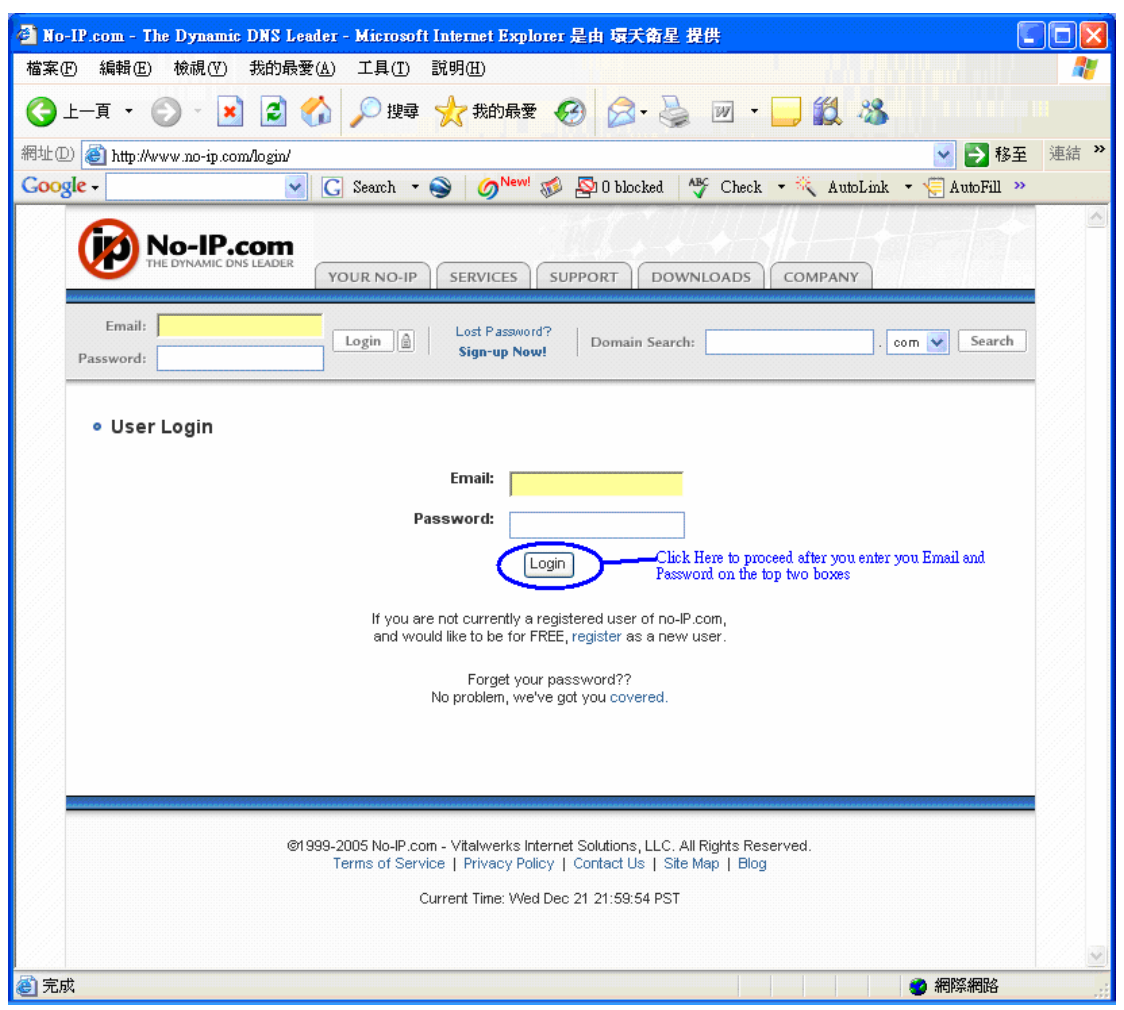

Type your user information in the Email and Password boxes. Then click on "Login" (like the circled part shown above), and then proceed to step 8.

#### Step 8:

It will lead you to the following screen:

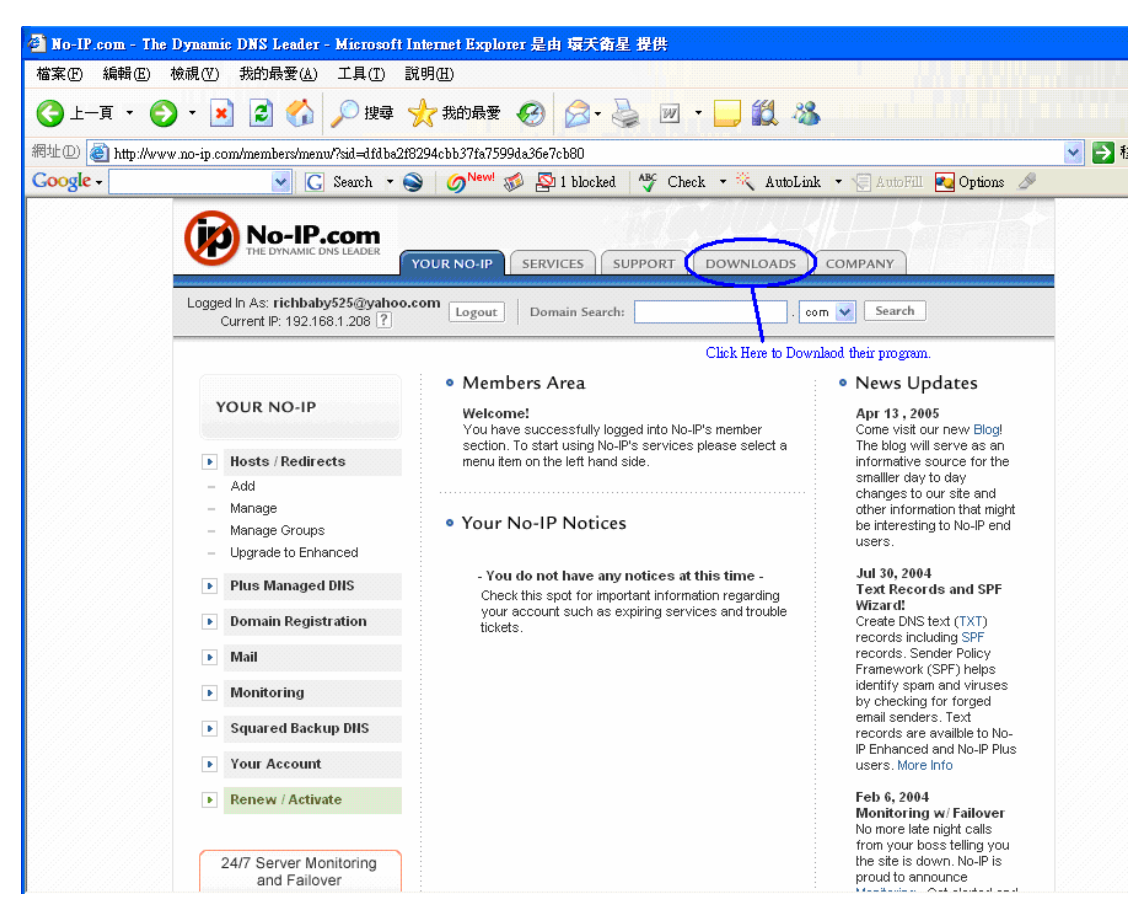

When you are login, click on "DOWNLOADS" (the circled part shown above), and then proceed to step 9.

# Step 9:

It will lead you to the following screen:

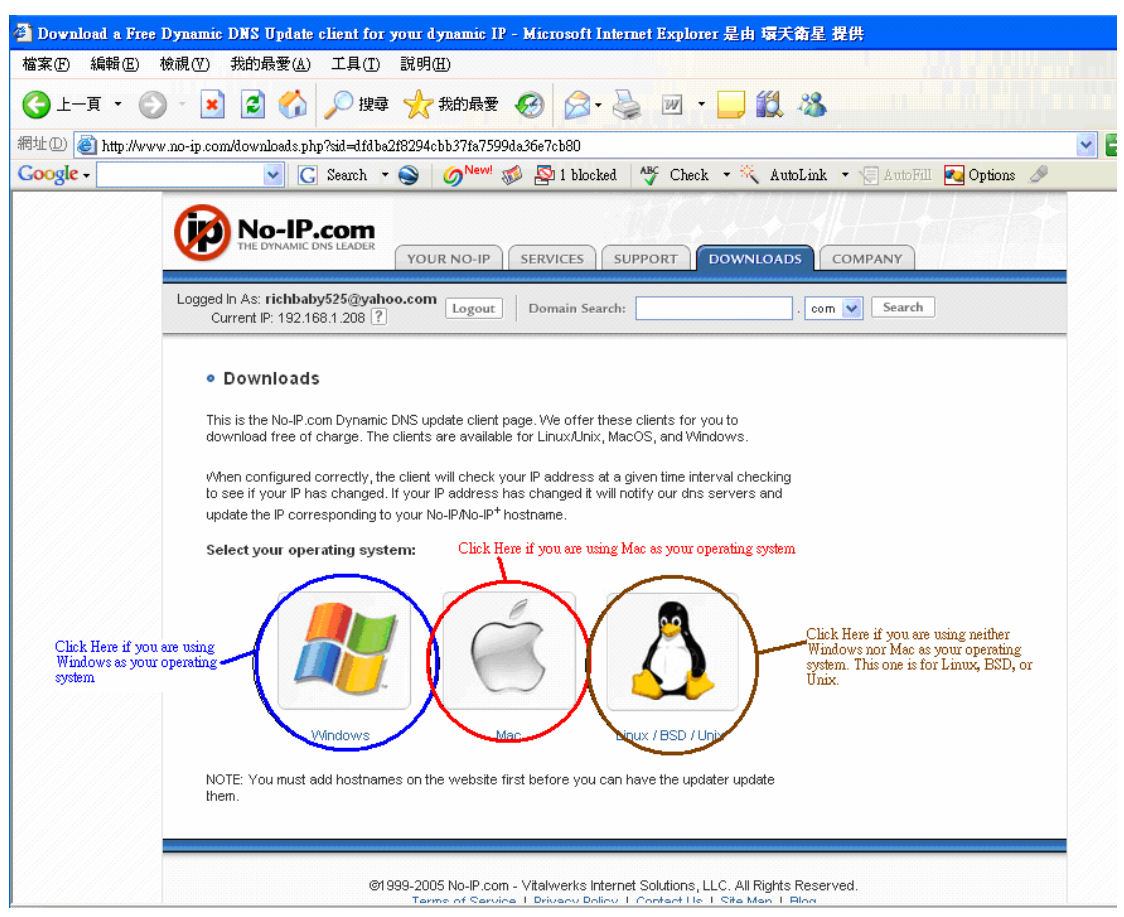

Depends on your operating system, every user may select differently. If you are a Windows user, click on "Windows" (the blue circled one shown above). If you are Mac user, click on "Mac" (the red circled one shown above). Otherwise, click on the green circled one shown above (Linux/BSD/Unix users). Then proceed to step 10.

\*This user menu will assume the user is a Windows user; however, all the procedure should be exactly the same but the display pictures.

# **Step 10:**

It will lead you to the following screen:

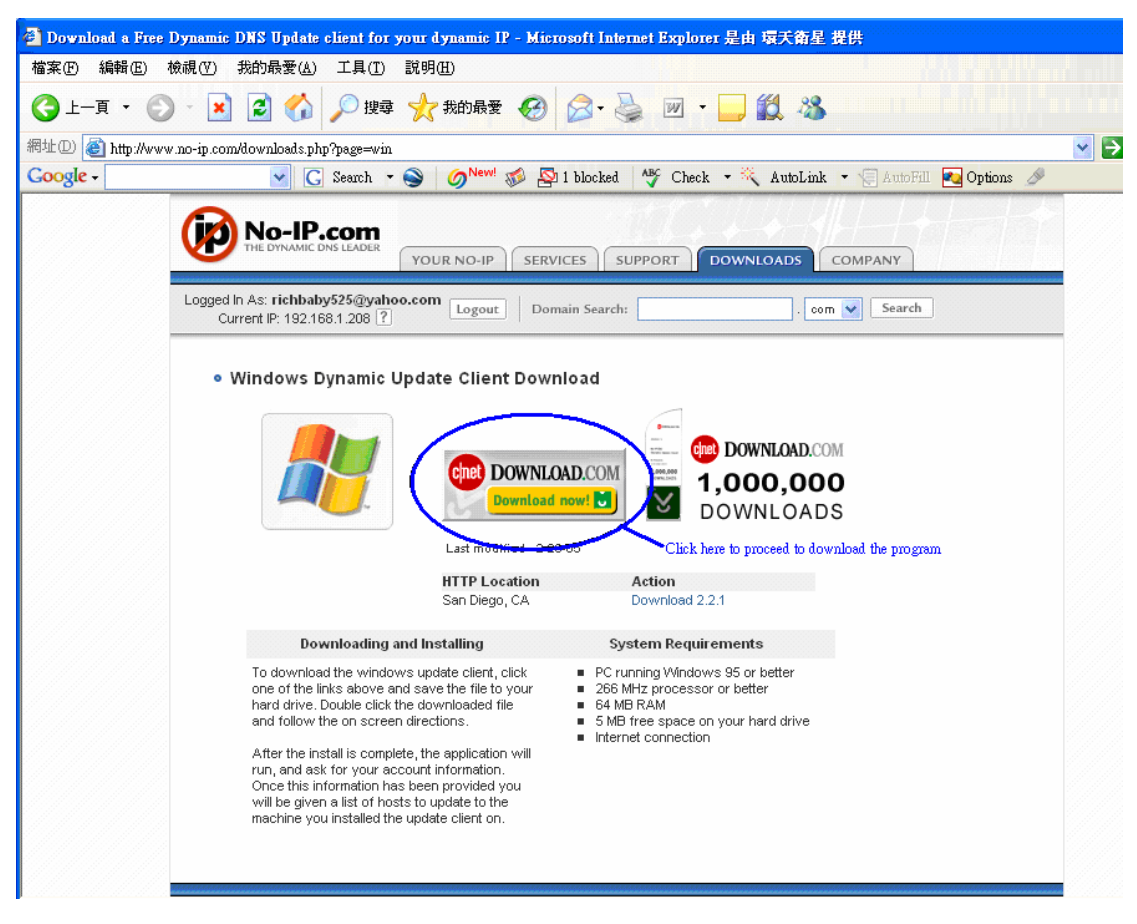

Now click on Download (the circled part shown above), then proceed to step 11.

# Step 11:

| 🕘 No-IP DUC (Dynamic Upda    | te Client) - Reviews an         | d free downloads a    | t Download.com - Micr                        | osoft Internet Explorer | 是由 環天衛星 提供                                                |                 |
|------------------------------|---------------------------------|-----------------------|----------------------------------------------|-------------------------|-----------------------------------------------------------|-----------------|
| 檔案(E) 編輯(E) 檢視(V) ;          | 我的最愛( <u>A</u> ) 工具( <u>T</u> ) | 說明( <u>H</u> )        |                                              |                         |                                                           |                 |
| 🔇 l — 頁 🔹 🕥 — 💌              | 😰 🏠 🔎 搜尋                        | 📩 我的最愛 🍕              | 3 🔗 - 🌺 💌                                    | - 🦲 🛍 🦓                 |                                                           |                 |
| 網址① 🙆 http://www.download.   | com/No-IP-DUC-Dynamic-          | Update-Client-/3000-2 | 165-10055182.html?part=d:                    | -NoIPDUCDy&subj=dl&tag  | =button                                                   | 🗸 🛃 移至 🔅        |
| Google -                     | V C Search -                    | New! 100              | 🔊 1 blocked 🏾 🏰 Che                          | ck - 🦄 AutoLink 🕞       | 🗐 AutoFill 💀 Options 🥒                                    |                 |
|                              |                                 | 3 9 9                 | <b>•</b> ••••••••••••••••••••••••••••••••••• |                         |                                                           |                 |
|                              |                                 |                       |                                              |                         |                                                           |                 |
| CNET tech sites: Product rev | views   Shop   Tech nev         | vs   Downloads        |                                              | e-mail                  | ••••••• Log IN Forgot p                                   | assword?   Sign |
|                              |                                 |                       |                                              |                         |                                                           |                 |
|                              | heolaw                          | com                   |                                              | SEARCH D                | wnload.com for                                            | ANCED SEARCH    |
| Ciller DO                    | wiituau                         | .0011                 |                                              |                         | - Windows                                                 |                 |
| SAFE, 1                      | TRUSTED, AND SPYW               | ARE-FREE              |                                              |                         |                                                           |                 |
|                              | _                               |                       |                                              |                         | ■ advertisement     ■     Download Microsoft OneNot     ■ | 2               |
| 🖰 SOFTWARE                   | B MUSIC                         | 🙈 GAMES               | 📕 🛄 VIDEOS 🎟                                 | 1                       |                                                           |                 |
| CATEGORIES                   |                                 | •                     | Most Popular Software                        | ★ Top-Rated Softwa      | are 🛠 Features & How-Tos                                  | 🔀 Newslett      |
| → Audio & Video              |                                 |                       |                                              |                         |                                                           |                 |
| > Business                   | No-IP_D                         | U <u>C (D</u> ynan    | nic Update C                                 | lient) 2.2.1            |                                                           |                 |
| → Design & Photo             |                                 |                       | -Click Here                                  | •                       |                                                           |                 |
| Desktop Enhancements         | Down                            | iload Now 🌙           | Chek Hele                                    |                         |                                                           |                 |
| > Developer Tools            |                                 |                       |                                              |                         | Windows 95/98/Me/NT/                                      | 2000/2003       |
| >.NET                        | Downloads:                      | 1,841,209 🖤 P         | OPULAR                                       | Requirements:           | Server                                                    | 2000,117,2000   |
| > ActiveX                    | Publisher:                      | Vitalwerks            |                                              | Limitations:            | No limitations                                            |                 |
| Components & Libraries       | Date added:                     | March 28, 2005        |                                              | File size:              | 668K                                                      |                 |
| > Database                   |                                 | March 20, 2003        |                                              | File Size.              | 0001                                                      |                 |
| > Java                       | License:                        | Free                  |                                              | Alternate downl         | oad links                                                 |                 |
| > Reference & Tutorials      |                                 |                       |                                              |                         |                                                           |                 |
| > Source Code                | PUBLISHER                       | 'S DESCRIPTION        | USER REVIEWS                                 | YOUR REVIEW             |                                                           |                 |
| > Tools & Editors            |                                 |                       |                                              |                         |                                                           |                 |
| > Web Engineering            | PUBLISHER:                      |                       |                                              |                         | ♥ advertisement                                           |                 |
| ASP                          | Vitalwer                        | ζS                    |                                              |                         |                                                           |                 |

It will lead you to the following screen:

Now click on "Download Now" (the circled part shown above) to proceed to step 12.

# Step 12:

This screen will pop out after you click on "Download Now" from step 11:

| 檔案下載 - 安全性警告                                                                                        |
|----------------------------------------------------------------------------------------------------|
| 是否要執行或儲存這個檔案?                                                                                       |
| 名稱: ducsetup.exe<br>類型: 應用程式,668 KB<br>來自: software-files.download.com Click Here<br>執行(R) 儲存(2) 取消 |
| 雖然來自網際網路的檔案可能是有用的,但是這個檔案類型<br>有可能會傷害您的電腦。如果您不信任其來源,諸不要執行<br>或儲存這個軟體。 <u>有什麼樣的風險?</u>                |

Click on "Save" (the circled part shown above) to save the file, and then proceed to step 13.

# Step 13:

It will lead you to the following screen:

| 另存新檔                                        |                                                                                                    | ?×  |
|---------------------------------------------|----------------------------------------------------------------------------------------------------|-----|
| 儲存於①:                                       | 😰 桌面 🛛 🕑 😰 🛄 🗸                                                                                                    |     |
| ました (1) (1) (1) (1) (1) (1) (1) (1) (1) (1) | <ul> <li>→ 我的文件</li> <li>▼ 我的電腦</li> <li>♥ 網路上的芳鄰</li> <li>&gt; dyndns-setup</li> <li>&gt; Pet tracker pictures</li> <li>● ducsetup</li> <li>♥ ducsetup</li> <li>♥ GoogleEarthSetup</li> </ul> |     |
| ()<br>我的文件                                  | 描述: Setup.exe<br>公司: InstallShield Software Corporation<br>檔案版本: 10.1.0.244                                                                                                    |     |
| していた。<br>我的電腦                               | 建立日期: 2005/12/20 下十 05:33<br>大小: 11.2 MB                                                                                                    |     |
| <b>S</b>                                    |                                                                                                    |     |
| 網路上的芳鄰                                      | 檔名(Ŋ): Lucsetup ✓ 〔鼠                                                                                                    | 存③  |
|                                             | 存檔類型(I): 應用程式 🔽 🚺                                                                                                    | 取消し |

It is recommended to save it on desk top for easy follow up.

| 2010/20140                                                                                                    |                                                                                                    |                                                                        | ? 🞽                                                                                                    |
|----------------------------------------------------------------------------------------------------|----------------------------------------------------------------------------------------------------|------------------------------------------------------------------------|----------------------------------------------------------------------------------------------------|
| 儲存於①:                                                                                                    | 🞯 点面                                                                                                    |                                                                        | ) 🕑 🕸 📂 🖽-                                                                                                    |
| <ul> <li>裁最近的文件</li> <li>() 成本</li> <li>() 成本</li>     &lt;</ul> | <ul> <li>教最近的交件</li> <li>東面</li> <li>我的文件</li> <li>我的電腦</li> <li>3.5 軟碟機</li> <li>本機磁碟</li> <li>半碟機磁碟</li> <li>梁 光碟機(E</li> <li>網路上的芳</li> <li>dyndns-setup</li> <li>Pet tracker pr</li> </ul> | :<br>Use your mouse to<br>select to desktop<br>(C:)<br>(D:)<br>:)<br>鄰 | Click here to select where to save file                                                                                                    |
| 我的電腦<br>(1)                                                                                                    |                                                                                                    |                                                                        | After choosing to save it<br>on desktop, click here to<br>proceed to downloading.                                                                                                    |
| 網路上的芳鄰                                                                                                    | └<br>檔名(№):<br>存檔類型(玊):                                                                                                    | ducsetup<br>應用程式                                                       | <ul> <li>▲</li> <li>▲</li></ul> |

Click on "Save" to proceed to step 14.

# Step 14:

A ducsetup icon

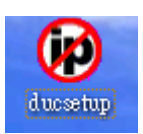

should appear on your desk top (that is as if you save it

on your desktop; otherwise, go to where you save it to find the icon \*.exe file)

Now click on the icon

to start installing.

#### It will then open the following screen:

| 開啓縮案 - 安全性警告 ────────────────────────────────────                                                        |
|----------------------------------------------------------------------------------------------------|
| 無法確認發行者,您確定要執行這個軟體?                                                                                      |
| 名稱: ducsetup.exe<br>發行者: 發行者不明<br>類型: 應用程式<br>來自: C:\Documents and Settings\richard.chang\桌面<br>數行(R) 取消 |
| ✓開啓這個檔案前一定要先詢問(W) Click Here                                                                             |
| 這個檔案沒有有效的數位簽章可以確認它的發行者,您應該<br>只執行來自您所信任發行者的軟體。<br>要如何決定哪個軟體可以執行?                                         |

Now click on "Run" (the circled part shown above) to proceed to step 15.

#### Step 15:

It will lead you to the following screen:

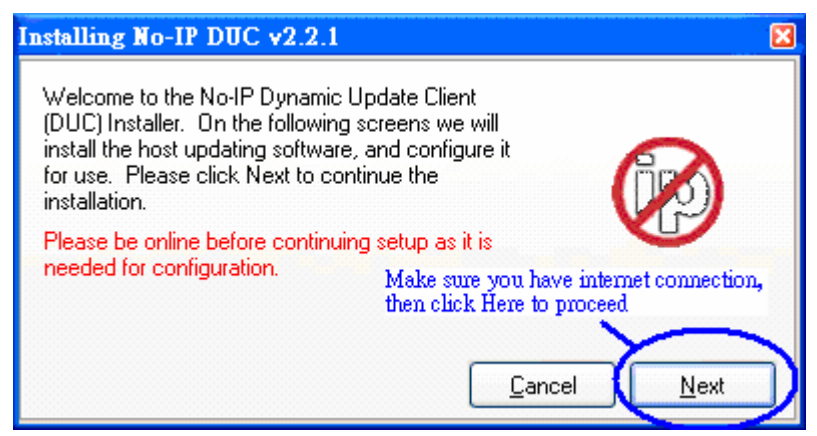

\*Make sure you are online (have internet connection ON)

Click on "Next" (the circled part shown above), then proceed to step 16.

#### Step 16:

It will lead you to the following screen:

| nstalling No-IP DUC v2.2.1                                                                        | × |
|---------------------------------------------------------------------------------------------------|---|
| Please enter the path you wish to install the No-IP updater into below:<br>C:\Program Files\No-IP |   |
| Recommended to select these two boxes                                                             |   |
| View Readme After you select the top two<br>boxes, click Here to proceed                          |   |
| ✓ View Changes     Cancel   Next                                                                  |   |

It is recommended to select the "Add Program Group" and the "Launch No-IP DUC" boxes (like the left hand circled part shown above), and then click on "Next" to proceed to step 17.

# Step 17:

It will lead you to the following screen:

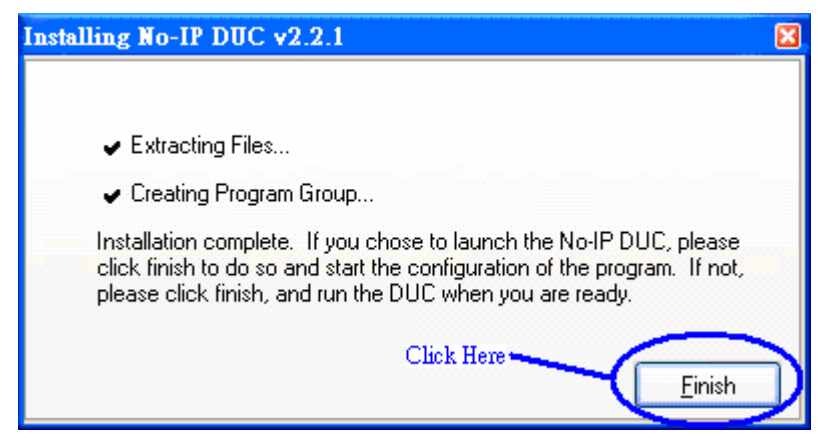

Click on "Finish" (the circled part shown above), then proceed to step 18.

#### Step 18:

The following screen will pop out after you click on "Finish" from step 17:

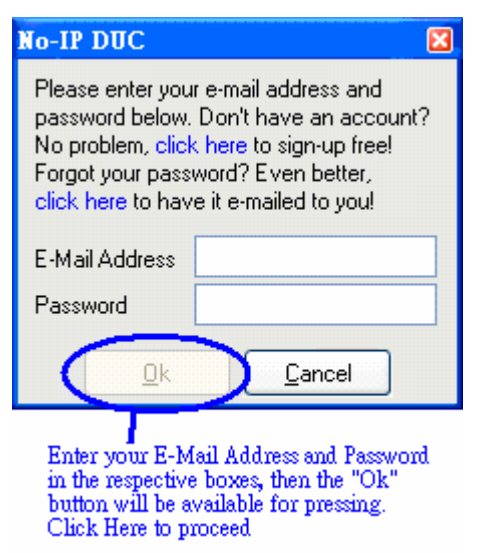

Enter your E-Mail Address and Password (the one you register to No-IP), then click on "Ok" (the circled part shown above) to proceed to step 19.

# Step 19:

The No-IP DUC v.2.2.1 screen will pop out, which looks like the following screen:

| No-IP DUC v2.2.1                                                                                                    |
|----------------------------------------------------------------------------------------------------|
| Account used for updates: richbaby525@yahoo.com                                                                             |
| To submit a bug/suggestion please click here and fill out the form.                                                         |
| Please check the hosts you want updated, checks take effect inmediately.                                                    |
| Groups                                                                                                    |
| Click Here                                                                                                    |
|                                                                                                    |
|                                                                                                    |
|                                                                                                    |
|                                                                                                    |
|                                                                                                    |
| Updating to IP: NAT/Router/Proxy 210.202.223.13 🎄 🔃 Options                                                                 |
|                                                                                                    |
| [星期二 12:24] Checking Remote IP Address.<br>[星期二 12:24] Current IP address found, using 210.202.223.13 for                   |
| updates.<br>[星期二 12:24] Retrieving hosts, please wait.                                                                      |
| /星期二 12:24] No hosts found on server, change to a different<br>account, or click here to sign in to No-IP and create hosts. |

Click on "Edit" (the circled part shown above), then proceed to step 20.

#### **Step 20:**

This screen will pop out after you click on "Edit" from step 19:

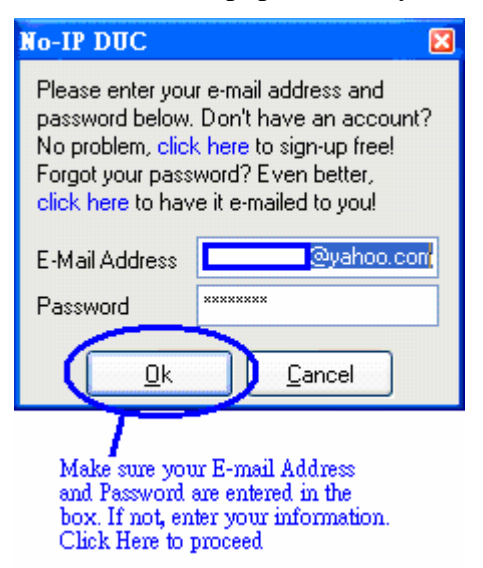

Make sure the E-mail Address and Password are filling in, and then click on "Ok" (the circled part shown above) to proceed to step 21.

#### **Step 21:**

Now go back to <u>www.no-ip.com</u> and login (below screen is the one after you log-in):

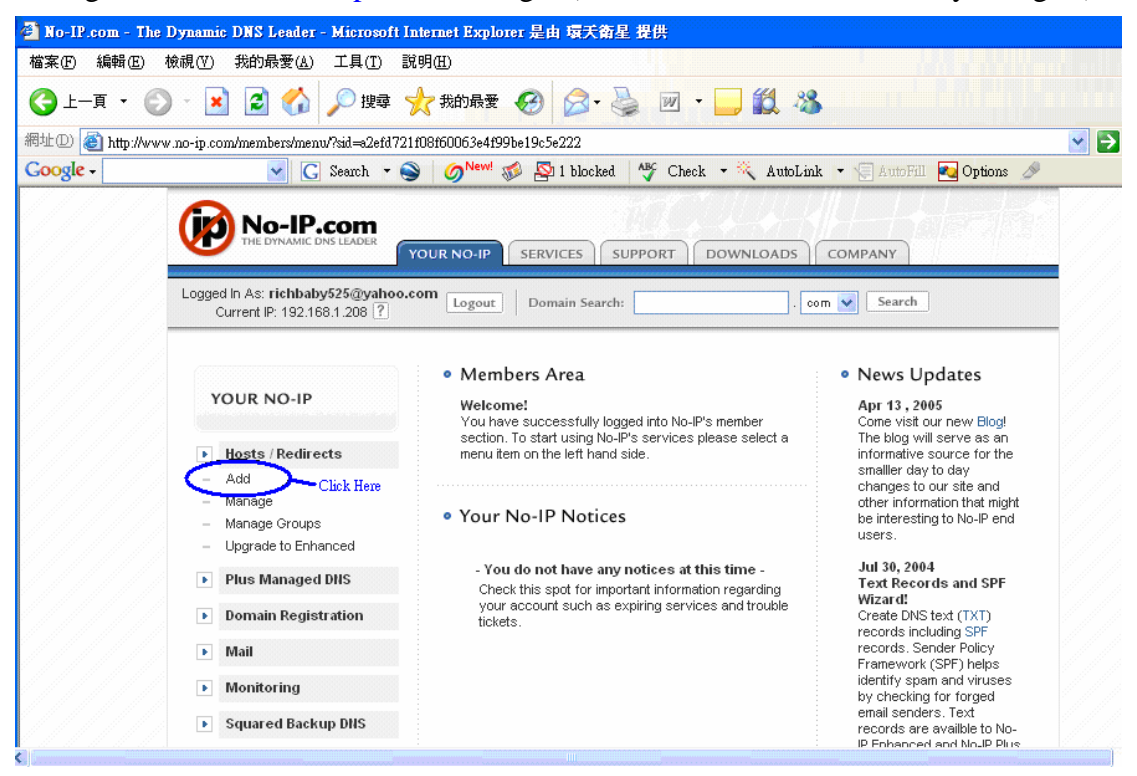

After you login, click on "Add" (the circled part shown above) to proceed to step 22.

#### Step 22:

🗿 No-IP.com - The Dynamic DNS Leader - Microsoft Internet Explorer 是由 環天衛星 提供 檔案(F) 編輯(E) 檢視(Y) 我的最愛(A) 工具(T) 說明(H) 🌀 上一頁 🔹 😥 🛃 🎾 使幸 🤸 我的最爱 🚱 🔗 🌭 🔟 🔹 🛄 🎎 網址 (D) 🕘 http://www.no-ip.com/members/dns/manage.php?sid=a2efd721f08f60063e4f99be19c5e222&action=add 🖌 🄁 程 C Search - S ONew S Sarch - Check - AutoLink - Cogget II As: Termanyszsgyano.com Google -No ptions . com 👻 Search Logout Domain Search: Current IP: 192.168.1.208 ? Add a Host YOUR NO-IP Fill out the following fields to configure your host. After you are done click 'Create Host' to add your host Type in your desired host name in this box Hosts / Redirects » Hostname Info ▶ Add Manage Hostnar Own a domain name? ? Use your own domain name with our DNS Manage Groups no-ip.into Upgrade to Enhanced Host Type: ODNS Host (A) system. Add your Plus Managed DNS domain name now or ODNS Host (Round Robin) read more for pricing and ODNS Alias (CNAME) ? features Domain Registration OPort 80 Redirect C<sub>VVeb Redirect</sub> Mail IP Address: 210.202.223.13 ? Monitoring Assign to View Groups | Add Group: Group ? Squared Backup DNS Allow Enhanced/Plus Feature ? Your Account Renew / Activate » Mail Options Enter the name of your external mail exchangers (mx Accept mail for your records), as hostnames not IP addresses Eliminate Spam Completely Let No-IP do the dirty work. Setup POP or forwarding for your Use Anti-Spam ECR MX Record MX Priority ? 5 💌 name. ? 10 💌

It will lead you to the following screen:

Type in any of your desire host name in the circled box shown above (a name you must be able remember it, recommendation will be in a format of FirstName-LastName).

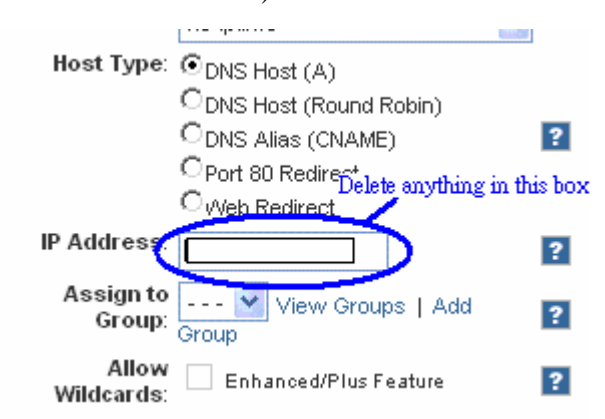

\*Notice that on the step 22's first example screen, there was 210.202.223.13, and you must delete it before processing to step 23 (like the circle shown above). Now click on "Create Host" (the circled part shown below) on the bottom of the page to proceed to step 23.

|   |             |        | Click Here | e to proceed |
|---|-------------|--------|------------|--------------|
| ( | Create Host | Revert |            |              |
|   |             |        |            |              |

#### Step 23:

It will lead you to this screen:

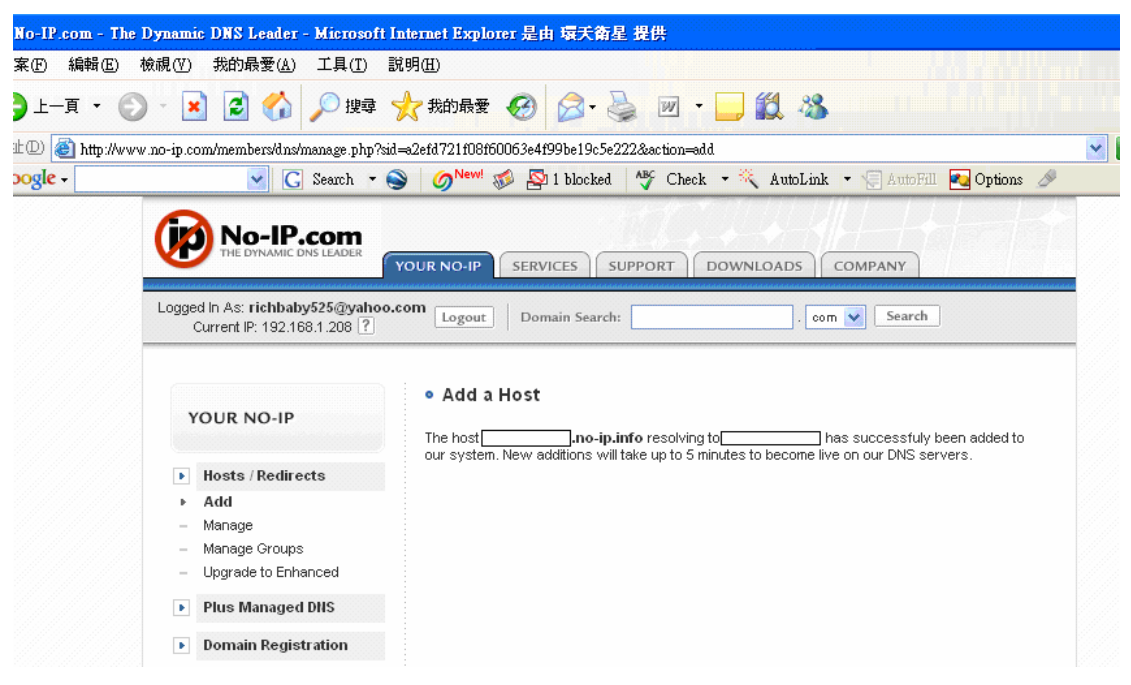

It will then be shown like the above screen, telling you that you have successfully added a host. Now go back to the No-IP DUC v2.2.1 screen and continuing to step 24. \*The screen below is the No-IP DUC v2.2.1 screen:

| No-IP DUC v2.2.1                                                                                                    |
|----------------------------------------------------------------------------------------------------|
| Account used for updates: richbaby525@yahoo.com                                                                                                    |
| Please check the hosts you want updated, checks take effect immediately. Groups Hosts                                                                                                    |
| Updating to IP: NAT/Router/Proxy 210.202.223.13                                                                                                    |
| [星期五 12:32] Current IP address found, using 210.202.223.13 for<br>updates.<br>[星期五 12:32] Retrieving hosts, please wait.<br>[星期五 12:32] Host retrieval complete. To add/remove hosts, click<br>here.<br>[星期五 12:32] Updating all checked hosts<br>[星期五 12:32] Updating all checked hosts |

# **Step 24:**

On the upper part, do a right clicks with your mouse, and then it will pop out some options for you to choose (like the following screen)

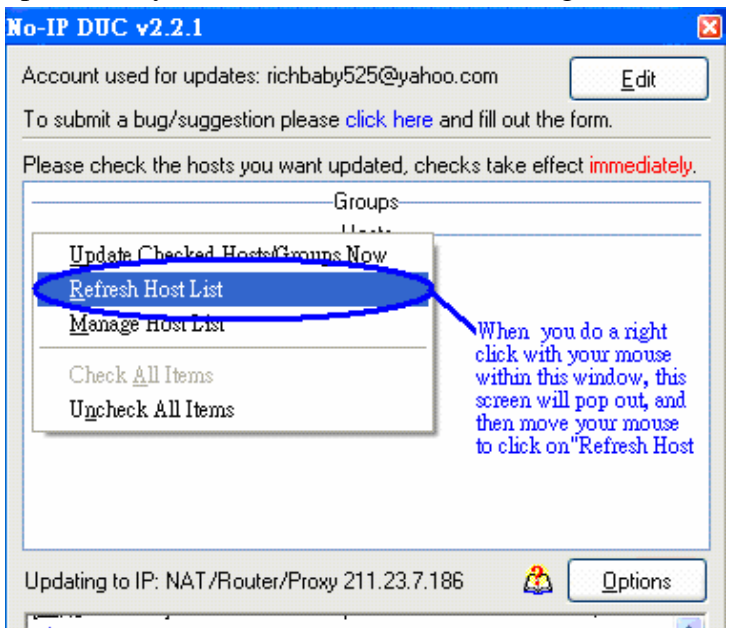

Then scroll your mouse to click on "Refresh Host List" (the circled part shown above). You might need to wait a few minutes before you get any resorts. Now proceed to step 25.

#### Step 25:

| The No-IP DUC v2.2.1 windows should looks like the following screen |
|---------------------------------------------------------------------|
|---------------------------------------------------------------------|

| No-IP DUC v2.2.1                                                                                            |
|----------------------------------------------------------------------------------------------------|
| Account used for updates: richbaby525@yahoo.com                                                             |
| To submit a bug/suggestion please click here and fill out the form.                                         |
| Please check the hosts you want updated, checks take effect immediately.                                    |
| Groups                                                                                                    |
| Hosts                                                                                                    |
| ( ) 😌, no-ip.info                                                                                           |
|                                                                                                    |
| Click on the box in front the host name you created                                                         |
|                                                                                                    |
|                                                                                                    |
|                                                                                                    |
|                                                                                                    |
|                                                                                                    |
|                                                                                                    |
| Updating to IP: NAT/Router/Proxy 210.202.223.13 🛕 Options                                                   |
| [星期二 16:32] Current IP address found, using 210.202.223.13 for 🛛 🔼                                          |
| updates.                                                                                                    |
| [星期二 16:32] Updating all checked hosts<br>[月期二 16:32] (***) viale and all and up in infer DNC is a weathing |
| [佳朔16:32]                                                                                                   |
| [星期二 16:33] Updating host: richard-chang.no-ip.info                                                         |
| ■ [星期二 16:33] 🙂 richard-chang.no-ip.info: DNS is current, no                                                |
| update needed.                                                                                              |
|                                                                                                    |

A smiling face wearing sunglasses with the host name you create will appear to the top part under "Hosts" like the above screen (FirstName-LastName.no-ip.info). Now select the box in front of the face (left click to mark the box, which is the circled part shown above) then proceed to step 26.

# Step 26:

| No-IP DUC v2.2.1                                                                                                    |
|----------------------------------------------------------------------------------------------------|
| Account used for updates: richbaby525@yahoo.com                                                                                                    |
| To submit a bug/suggestion please click here and fill out the form.                                                                                                    |
| Please check the hosts you want updated, checks take effect immediately.                                                                                                    |
| Groups                                                                                                    |
| Hosts                                                                                                    |
|                                                                                                    |
|                                                                                                    |
|                                                                                                    |
|                                                                                                    |
|                                                                                                    |
|                                                                                                    |
| Click Here                                                                                                    |
| Click Here                                                                                                    |
| Click Here Updating to IP: NAT/Router/Proxy 210.202.223.13                                                                                                    |
| Click Here<br>Updating to IP: NAT/Router/Proxy 210.202.223.13 ①                                                                                                    |
| Click Here<br>Updating to IP: NAT/Router/Proxy 210.202.223.13 ① Deptions<br>[星期二 16:32] ① richard-chang.no-ip.info: DNS is current, no<br>update needed.<br>[星期二 16:33] Updating host: richard-chang.no-ip.info                                                                                                    |
| Click Here<br>Updating to IP: NAT/Router/Proxy 210.202.223.13 ①                                                                                                    |
| Click Here         Updating to IP: NAT/Router/Proxy 210.202.223.13         (算期二 16:32)       ① ptions         [星期二 16:32]       ① richard-chang.no-ip.info: DNS is current, no         update needed.       [星期二 16:33]         [星期二 16:33]       ① richard-chang.no-ip.info         [星期二 16:33]       ① richard-chang.no-ip.info         [星期二 16:33]       ① richard-chang.no-ip.info         [星期二 16:33]       ① richard-chang.no-ip.info         [星期二 16:33]       ① richard-chang.no-ip.info |
| Click Here         Updating to IP: NAT/Router/Proxy 210.202.223.13         (算期二 16:32]       ptions         [星期二 16:32]       richard-chang.no-ip.info: DNS is current, no         update needed.       update needed.         [星期二 16:33]       richard-chang.no-ip.info         [星期二 16:33]       richard-chang.no-ip.info         [星期二 16:39]       richard-chang.no-ip.info         [星期二 16:39]       ichard-chang.no-ip.info         [星期二 16:39]       richard-chang.no-ip.info             |

The face with sunglass will become a shy face after you click on the box in front of it, and now click on "Options" (the circled part shown above) to proceed to step 27.

#### Step 27:

It will lead you to the following screen:

| ptions (                                                                                                    |
|----------------------------------------------------------------------------------------------------|
| Standard Connection Scheduling/Autodial Other                                                                                                    |
| Select these two boxes (Left click them)<br>Use alternate port<br>Set this option if you are having problems connecting to our servers. When set, it forces the<br>client to connect on port 80, rather than port 8245.                                                                                                    |
| Run as a system service<br>Set this option to have the system run the DUC as a system service. When using this<br>option, you do NOT have to use "Run on startup" above. This option is only available on<br>Windows NT/2000/XP, and can only be used by the system administrators. Only one<br>administrator can be using this with their account at once. |
| Require password to restore window from system tray<br>This option will force the DUC to always start hidden. When you double click the system<br>tray icon, it will ask for the password below. The only way to remove this is to uninstall and<br>reinstall the DUC.                                                                                      |
| Enter Password                                                                                                    |
| Confirm Password                                                                                                    |
| After you have selected the top<br>two boxes, click Here.                                                                                                    |
| <u>D</u> k <u>C</u> ancel                                                                                                    |

Select the Top two boxes "Run on startup" and "Use alternate port" (the top circled two boxes), then click "Ok" to finish.

\* **Congratulations!** You have complete DDNS setup from <u>www.no-ip.com</u> and you now have a Fix Internet IP. You can start getting the GPRS information from TR-101 to your computer software without any problems.

# Getting free DDNS service from <u>www.dyndns.com</u>:

# Step 1:

The following screen is <u>www.dyndns.com</u>'s main page when you enter their website: Dynamic Network Services, Inc. -- DynDNS -- Welcome - Microsoft Internet Explorer 是由 項天衛星 提供

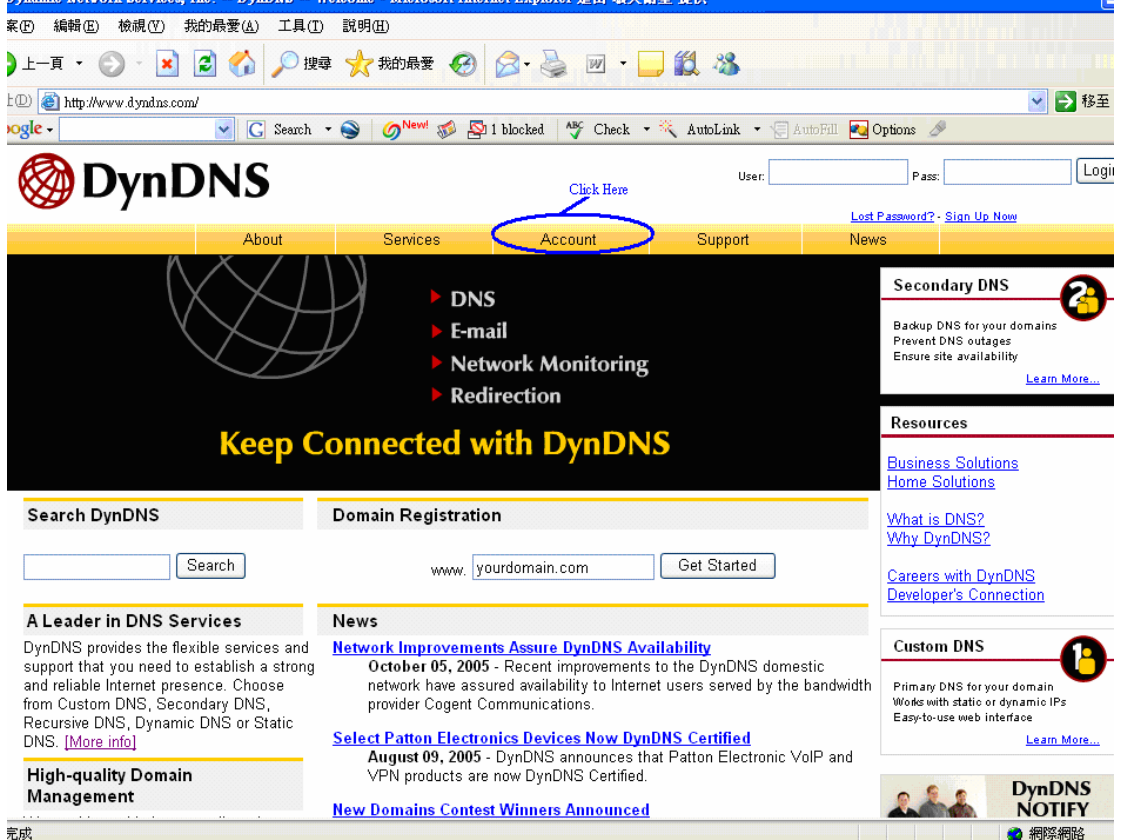

Click on "Account" (the circled part shown above), then proceed to step 2.

# Step 2:

| It will lead you                                                    | to the follo                         | wing screen                                      | 1:                                                                                   |                                                                                                    |                                     |           |
|---------------------------------------------------------------------|--------------------------------------|--------------------------------------------------|--------------------------------------------------------------------------------------|----------------------------------------------------------------------------------------------------|-------------------------------------|-----------|
| DynDNS My Account - Mic                                             | rosoft Internet Explo                | rer 是由 環天衛星 提供                                   |                                                                                      |                                                                                                    |                                     |           |
| ƙ案(E) 編輯(E) 檢視(V) 我的                                                | 的最愛( <u>A</u> ) 工具( <u>T</u> )       | 說明( <u>H</u> )                                   |                                                                                      |                                                                                                    |                                     |           |
| 3上—頁 • 🕥 - 🗾 🕻                                                      | 🛃 🏠 🔎 搜尋                             | 📩 我的最愛 🕢                                         | 🗟 • 🍓 🔟 • 🚺                                                                          | <b>, (1</b> 🖏                                                                                                    |                                     |           |
| 址 🛛 🕘 http://www.dyndns.com/s                                       | ccount/                              |                                                  |                                                                                      |                                                                                                    |                                     | 🖌 🄁 移至    |
| oogle -                                                             | Search 🔹                             | 🕥 🧭 🕬 😒                                          | l blocked 😽 Check 🔻                                                                  | • 🌂 AutoLink 🔹 🗐 Au                                                                                               | toFill 💽 Options 🤌                  |           |
| 🎯 Dyn D                                                             | NS                                   |                                                  |                                                                                      | User:                                                                                                    | Pass:                               | Log       |
| _                                                                   | Ahout                                | Services                                         | Account                                                                              | Support                                                                                                    | Lost Password? - Sign Up No<br>News | <u>.w</u> |
| My Account Create Account Login Lost Password? Search DynDNS Search | Login<br>Click Here<br>Account Login | It is strongly recomme<br>Username<br>You must I | nded that you visit this page<br>:<br>have cookies enabled t<br>Don't have an accour | e <u>securely</u> . You are not ourrent<br>Password:<br>o access your account.<br>t? <u>Create one now</u> - it's | Ity visiting this page securely.    |           |
|                                                                     | Copyright © 199                      | 9-2005 <u>Dynamio Network Se</u>                 | nvioes, Inc Privaov Policy                                                           | Acceptable Use Policy - Trac                                                                                      | lemark Notices                      |           |
|                                                                     | (h                                   |                                                  | A                                                                                    | !11                                                                                                    | 4 -11 -                             | 網際網路   41 |

On the left hand bar, click on "Create Account" (the circled part shown above), then proceed to step 3.

#### Step 3:

It will lead you to the following screen:

#### Acceptable Use Policy

or DynDNS' Advertisers, is protected by copyrights, ~ trademarks, service marks, patents or other proprietary rights and laws; therefore, Member is only permitted to use this Content as expressly authorized by the Service or the Advertisers. The Member may not copy, reproduce, distribute, or create derivative works from this Content without expressly being authorized to do so by the Service or the Advertisers. 18. GOVERNING JURISDICTION OF THE COURTS OF NEW HAMPSHIRE This AUP shall be construed in accordance with the laws of The State of New Hampshire, without regard to any conflict of law provisions. Any disputes arising under this AUP shall be resolved exclusively by the state and federal courts of The State of New Hampshire, County of Hillsborough. I have read and agree to the Acceptable Use Policy abov 🕢 🕞 Select this box (Left click). I understand that each Member may have only one (1) free account, and acknowledge that any creation of multiple free accounts will result in the termination of all of my accounts -Select this box (Left click).

#### Username

Username. Enter any Username which you desire in this box.

First part to fill in will be Acceptable Use Policy: make sure you read it and then mark the two boxes next to "I have read and agree to the Acceptable Use Policy above:" and "I understand that each Member **may have only one (1) free account**, and acknowledge that any creation of multiple free accounts will result in the termination of all of my accounts:" (select the circled two boxes like the picture shown above). And then fill in your desire **Username**.

Your username will be used to login to your account and make changes.

#### (Continuing on Step 3)

| E-mail Add                                                   | <b>CSS</b> Enter your E-mail Address here, and confirm it again on the rig                                                                                                    | ht box. They need to be the same                                                                              |
|--------------------------------------------------------------|----------------------------------------------------------------------------------------------------|----------------------------------------------------------------------------------------------------|
| E-mail Address                                               | Cinfirm E-mail Addres                                                                                                    |                                                                                                    |
| The e-mail addres<br>keep this address<br>account informatio | s you enter must be valid. Instructions to activate your acco<br>current. Any accounts with invalid e-mail addresses are su<br>in to anyone. Read more about our <u>privacy policy</u> .    | ount will be sent to the e-mail address provided. You<br>bject to removal without warning. We do not sell our |
| Password                                                     | Enter your desired Password here, and confirm it again on the right b                                                                                                    | ox. They need to be the same                                                                                  |
| Password                                                     | Confirm Passwort                                                                                                    | $\supset$                                                                                                    |
| Mailing List                                                 | choose a password that is a common word, or can otherwi                                                                                                    | se be easily guessed.                                                                                         |
| DynDNS maintain<br>company newslet<br>preference may b       | s a number of mailing lists designed to keep our users infor<br>er, and our system status. Please use the checkboxes bel<br>a changed at any time through the <u>account settings</u> page. | med about product annoucements, client developm<br>ow to alter your subscription preference. Your subsc       |
|                                                              | Mailing List                                                                                                    | Subscribe                                                                                                    |
| Announce                                                     |                                                                                                    | Recommended to                                                                                                |
| MailHop                                                      |                                                                                                    | up three for easy late                                                                                        |
| system-status                                                |                                                                                                    |                                                                                                    |
|                                                              |                                                                                                    |                                                                                                    |

After **Username**, an **Email Address** and your desired **Password** is also **REQUIRED**, create any of your desire Password; however, your **Password must be 5** 

# CHARACTERS OR MORE.

\*It is recommended to select the 3 circled boxes (see the above picture). It is easier for follow up what is going on with <u>www.dyndns.com</u> to see if they change the free account status or any related news.

| Mailing List                                                                                | Subscribe                                                           |
|---------------------------------------------------------------------------------------------|---------------------------------------------------------------------|
| Announce                                                                                    |                                                                     |
| MailHop                                                                                     |                                                                     |
| system-status                                                                               | V                                                                   |
| Optional Information                                                                        |                                                                     |
| How did you hear about us:                                                                  | Details:                                                            |
| Providing this information will help us to better understand our c<br>Thanks for your help! | ustomers, and tailor future offerings more accurately to your needs |
|                                                                                             | Click Here to proceed                                               |
| Copyright @ 1999-2005 <u>Dynamic Network Services, Inc.</u> - Privacy Polic                 | y - Acceptable Use Policy - Trademark Notices                       |
|                                                                                             | 通際/通路                                                               |

Then click on "Create Account" (the circled part above, which is located at the bottom right of the page). Then proceed to step 4.

# Step 4:

It will lead you to this screen:

| nDNS Account Creat         | e Account - Microsoft                  | Internet Explorer 是由                               | 環天衛星 提供                                                |                                                    |                                                                  |                                          |
|----------------------------|----------------------------------------|----------------------------------------------------|--------------------------------------------------------|----------------------------------------------------|------------------------------------------------------------------|------------------------------------------|
| う 編輯(E) 檢視(V) ま            | 約最愛( <u>A</u> ) 工具( <u>T</u> )         | 說明(H)                                              |                                                        |                                                    |                                                                  |                                          |
| L—頁 • 🕑 · 💌                | 💈 🏠 🔎 搜尋                               | 📩 我的最愛 🥝                                           | 🗟 • 🍓 🗹 🔹                                              | J 🛍 🔏 👘                                            |                                                                  |                                          |
| ) 🕘 http://www.dyndns.com  | ı/account/create.html                  |                                                    |                                                        |                                                    |                                                                  | 🖌 🄁 移至 🕅                                 |
| jle -                      | 🖌 🖸 Search 🔻                           | 🕥 🖉 🔊 🔊                                            | 1 blocked 🛛 😽 Check 🔹                                  | · 🌂 AutoLink 🝷 🗐 Au                                | atoFill 🔁 Options 🖉                                              |                                          |
| 🖗 Dyn 🖸                    | DNS                                    |                                                    |                                                        | User:                                              | P ass:                                                           | Login                                    |
|                            |                                        |                                                    |                                                        |                                                    | Lost Password? - Sign L                                          | Jp Now                                   |
|                            | About                                  | Services                                           | Account                                                | Support                                            | News                                                             |                                          |
| y Account<br>reate Account | Account                                | Created                                            |                                                        |                                                    |                                                                  |                                          |
| ogin<br>ost Password?      | Your account,<br>complete registration | , has been cre<br>on, please follow the di         | eated. Directions for act<br>rections that you will re | ivating your account ha<br>ceive. You must comple  | ve been sent to<br>ete these steps within 48 I                   | @yahoo.com. To<br>hours to complete your |
| earch DynDNS               | You should receive<br>support@dyndns.c | the confirmation e-mai<br>om to be delivered. If y | il within a few minutes.<br>ou have not received thi   | Please make certain th<br>s e-mail within an hour  | at your spam filtering allov<br>or so, request a <u>passworc</u> | ws messages from<br><u>3 reset</u> .     |
| Search                     | Following the instrueither, you should | uctions in the password<br>check with your e-mail  | l reset e-mail will also c<br>provider to determine w  | onfirm your new accour<br>hy you are not receiving | nt. If you don't receive the<br>g these messages.                | password reset e-mail                    |
|                            | Copyright © 199                        | 99-2005 <u>Dynamic Network S</u> e                 | ervices, Inc Privacy Policy -                          | Acceptable Use Policy - Tra                        | demark Notices                                                   |                                          |

You will be jumping to this page after you click on "Create Account". (This will happens only if you are successfully registered to DynDNS). Now go to your E-mail account for step 5.

# Step 5:

In your E-mail account, you should receive an E-mail looking like the following:

|                                                                                                    | Sender                                                                                                    | Subject                                                                                                    | Date 💽 Size                 |
|----------------------------------------------------------------------------------------------------|----------------------------------------------------------------------------------------------------|----------------------------------------------------------------------------------------------------|-----------------------------|
|                                                                                                    | DynDNS Support                                                                                                    | Your DynDNS Account Information                                                                                                    | Wed Dec 28, 2005 2k         |
| Click                                                                                                    | to open the E-mai                                                                                                    | 1.                                                                                                    |                             |
| Previo                                                                                                    | ous   <u>Mext</u>   <u>Back to Mes</u>                                                                                                    |                                                                                                    |                             |
| De                                                                                                    | elete Reply 🔻                                                                                                    | Forward v Spam Move v                                                                                                    |                             |
| This                                                                                                    | message is not flagged                                                                                                    | . [ Flag Message - Mark as Unread ]                                                                                                    |                             |
| Date                                                                                                    | Thu, 29 Dec 2005                                                                                                    | D1:16:36 -0500 (EST)                                                                                                    |                             |
| To:                                                                                                    | @yaho                                                                                                    | o.com                                                                                                    |                             |
| Subj                                                                                                    | ect: Your DynDNS Accou                                                                                                    | int Information                                                                                                    |                             |
| Fron                                                                                                    | n: "DynDNS Support"                                                                                                    | <support@dyndns.com>   🎦 Add to Address Book</support@dyndns.com>                                                                                                    | 🔒 Add Mobile Alert          |
| <pre>must<br/>time<br/>proc:<br/>Our 1<br/>our 1<br/>full<br/>To c:<br/>http:<br/>Pleas<br/>be tl<br/>accor<br/>on f<br/>may 1<br/>requi<br/>Sinc:<br/>The 1</pre> | visit the confirmat<br>this e-mail was ser<br>ess.<br>basic service offeri<br>premium services. S<br>listing of all of c<br>onfirm your account,<br>s://www.dyndns.com/a<br>se note: If you did<br>he only communicatic<br>ints are deleted aft<br>ile. We apologize for<br>have caused, and we<br>est of someone visit<br>erely,<br>DynDNS Team | ion address below within 48 hours of the<br>t to complete the account creation<br>ngs are free, but they are supported by<br>ee <u>http://www.dyndns.com/services/</u> for a<br>ur available services.<br>please go to the address below:<br><u>ccount/confirm/accelx03rW4EbJURD90V3g</u><br>not sign up for this account, this will<br>n you will receive. All non-confirmed<br>er 48 hours, and no addresses are kept<br>r any inconvenience this correspondence<br>assure you that it was only sent at the<br>ing our site and requesting an account. | lick on this URL to proceed |

The detail information of the E-mail should look like the screen above.

Now, click on the URL link below "To confirm your account, please go to the address below:" (the circled part shown above), and then proceed to step 6.

# Step 6:

It will lead you to the following screen:

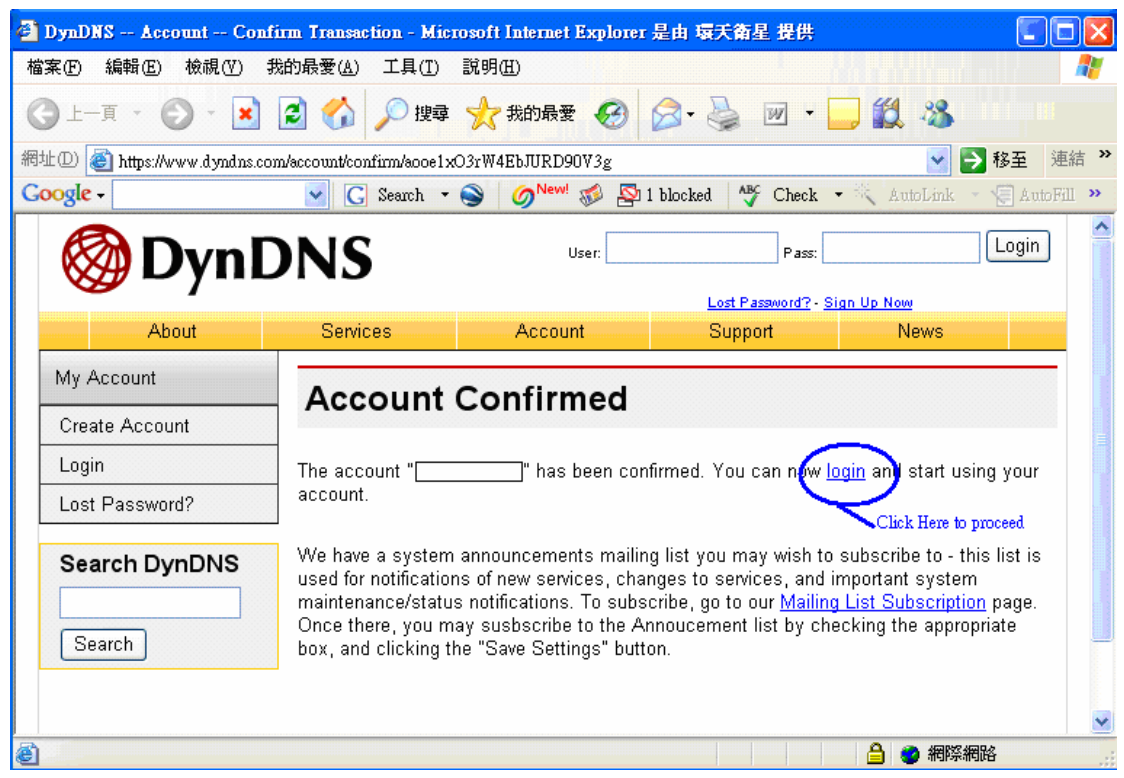

It will come to this screen after you click on the URL. Now click on login (the circled part shown above), and then proceed to step 7.

# Step 7:

It will lead you to the following screen:

| 🍘 DynDNS Account Logii       | n - Microsoft Internet         | Explorer 是由 環天衛星                                     | 提供                          |                            |              |
|------------------------------|--------------------------------|------------------------------------------------------|-----------------------------|----------------------------|--------------|
| 檔案(E) 編輯(E) 檢視(V) ≸          | 的最愛( <u>A</u> ) 工具( <u>T</u> ) | 說明( <u>H</u> )                                       |                             |                            | <b>.</b>     |
| 🕒 - (3) - 頁 - 🔇              | 💈 🏠 🔎 搜尋                       | 🌟 我的最愛 🥝                                             | 🗟 • 🍓 👿 • 🚺                 | <b>, 11</b> 🔏              |              |
| 網址① 🙋 https://www.dyndns.com | n/account/login.html           |                                                      |                             | 💌 🄁                        | 移至 連結 >>     |
| Google -                     | 🖌 🖸 Search 🔻                   | 🕥 🧑 🕬 🚳                                              | l blocked 🍄 Check           | • 📉 AutoLink 🔹             | 🗐 AutoFill 🔉 |
|                              | NIC                            | User:                                                | Pass:                       |                            | Login        |
| By Dy IIL                    | <b>NNS</b>                     |                                                      |                             |                            |              |
| About                        | Popioso                        | Account                                              | Lost Password? - <u>Si</u>  | gn Up Now<br>Nowo          |              |
| Abbut                        | Services                       | Account                                              | Support                     | News                       |              |
| My Account                   | Login                          |                                                      |                             |                            |              |
| Create Account               | Login                          | Enter the Username and<br>you just apply in this two | Password<br>o boxes         |                            |              |
| Login                        | - Account Login-               | $\sim$                                               |                             | $\frown$                   |              |
| Lost Password?               | Usernam                        | e:                                                   | Password:                   | Login                      | )            |
|                              |                                |                                                      |                             | $\rightarrow$              |              |
| Search DynDNS                | New and                        | have a strike a suchtant t                           | T                           | hen click Here to proce    | ed           |
|                              | You must                       | nave cookies enabled t                               | o access your account       | . ( <u>vvny Cookies?</u> ) |              |
| Search                       |                                |                                                      |                             |                            |              |
|                              | 1                              |                                                      |                             |                            |              |
| Copyright © 1999             | -2005 Dynamic Network S        | ervices, Inc Privacy Policy -                        | Acceptable Use Policy - Tra | idemaik Notices            | ~            |
| ど 完成                         |                                |                                                      | namana kana kana kana ka    | 🔒 🔮 網際網路                   | í j          |

Now enter your Username and Password in the respective boxes (the one you just applied), then click on "Login" (the circled part shown above) to proceed to step 8.

# Step 8:

It will lead you to the following screen:

| 🚰 DynDNS Account Logi                                    | in - Microsoft Internet                       | Explorer 是由 環天衛星              | 提供                         |                                                                            |                   |
|----------------------------------------------------------|-----------------------------------------------|-------------------------------|----------------------------|----------------------------------------------------------------------------|-------------------|
| 檔案(E) 編輯(E) 檢視(V) ;                                      | 我的最愛( <u>A</u> ) 工具( <u>T</u> )               | 說明( <u>H</u> )                |                            |                                                                            | 1                 |
| 🕞 上—頁 🔹 🕥 🕤 💌                                            | 💈 🏠 🔎 搜尋                                      | 📩 我的最愛 🥝                      | 🔗 · 🎍 🗹 🔹                  | <mark>_</mark> 🗱 🔏                                                         |                   |
| 網址① 🕘 https://www.dyndns.co                              | om/account/login.html                         |                               |                            | 🖌 🄁 移                                                                      | 至 連結 >>           |
| Google -                                                 | 🖌 🖸 Search 🔹                                  | 🍥 🥢 New! 💰 🕾 1                | blocked 🎸 Check            | 🔹 💐 AutoLink 🔹 🌾                                                           | AutoFill »        |
| 🎯 Dyn 🛙                                                  | DNS                                           |                               |                            | Logged In User: Richba<br><u>My Services</u> - <u>Settings</u> - <u>Lo</u> | by525 🔷<br>og Out |
| About                                                    | Services                                      | Account                       | Support                    | News                                                                       |                   |
| My Account<br>My Services<br>Account Settings<br>Billing | Logged I<br>Click Here<br>You are currently I | <b>N</b><br>ogged in as:      | ( <u>Logout</u> )          |                                                                            |                   |
| Search DynDNS                                            |                                               |                               |                            |                                                                            |                   |
| Copyright © 199                                          | 9-2005 <u>Dynamic Network S</u>               | ervices, Inc Privacy Policy - | Acceptable Use Policy - Ti | rademark Notices                                                           | ~                 |
| ē                                                        |                                               |                               |                            | 🔒 🔮 網際網路                                                                   | .;;               |

The screen will show as: You are currently logged in as: (Your Username) Now click on "My Services" on the left hand bar (the circled part shown above) to proceed to step 9.

# Step 9:

🐱 🛃 移至 🏾 連絡 inttps://www.dyndns.com/account/services/ 💌 💽 Search 🔹 🎯 New! 🐲 🎦 1 blocked 🛛 👋 Check 🔹 🔍 AutoL 🍋 Options 🤳 Logged In User: Richbaby525 <u>My Services</u> - <u>Settings</u> - <u>Log Out</u> 🗿 DynDNS About Services Account Support News Account **Account Level Services** Services ount Upgrades: Credited Account (?) No Technical Support ilHop Outbound cursive DNS Account Upgrades (?) No View - Add A MailHop Outbound (?) View - Add None emier Support Zones View - Add Recursive DNS (?) None \dd Zone Services DNS Service Level Agreement (?) None View - Add Hosts Add Host Services None Available Add Premier Support Cases Premier Support Option (?) ount Settings ng Zone Level Services Add Zone Services arch DynDNS No zone level service items registered. Click Here earch **Host Level Services** dd Host Servi No host level service items registered. 🔒 🥑 網際網路

It will lead you to the following screen:

Now click on "Add Host Services" on the right hand side of "Host Level Services" (the circled part shown above), and then proceed to step 10.

# Step 10:

| It will lead you t                                                               | o the followi                  | ing screen:                   |              |                           |            |                                                               |
|----------------------------------------------------------------------------------|--------------------------------|-------------------------------|--------------|---------------------------|------------|---------------------------------------------------------------|
| 🚰 DynDNS Add Host Service                                                        | es - Microsoft Internet E      | xplorer 是由 環天衛星 提             | 供            |                           |            |                                                               |
| 檔案(F) 編輯(E) 檢視(V) 我                                                              | 的最愛( <u>A</u> ) 工具(I) 影        | 式明(H)                         |              |                           |            |                                                               |
| 🔇 上一頁 • 🐑 - 💌                                                                    | 💈 🏠 🔎 搜尋 💡                     | 📩 我的最爱 🚱 🔗                    | - 🏹 📈 -      | <mark>_</mark> 🛍 🔏        |            |                                                               |
| 網址D) 🕘 https://www.dyndns.com                                                    | n/account/services/hosts/add.) | html                          |              |                           |            | 💌 🄁 i                                                         |
| Google -                                                                         | 🔽 🖸 Search 🔻 🍯                 | 🔰 🌀 <sup>New!</sup> 🚿 🕾 1 blo | cked 🧳 Check | 🝷 📉 AutoLink 🝷 🗐 AutoFill | No ptions  | B                                                             |
| 🎯 Dyn D                                                                          | ONS                            |                               |              |                           |            | Logged In User: Richt<br><u>My Services</u> - <u>Settings</u> |
|                                                                                  | About                          | Services                      | Account      | Support                   | News       |                                                               |
| My Account<br>My Services                                                        | Add Host                       | Services                      |              |                           |            |                                                               |
| Account Upgrades                                                                 |                                | Dynamic DNS (2)               |              | Add Dynamia DNS Har       |            |                                                               |
| MailHop Outbound                                                                 |                                | Statia DNS (2)                |              | Add Dynamic DNS Host      | <u>.</u>   |                                                               |
| Recursive DNS                                                                    |                                | Static DWS (1)                |              | Add Static DNS Host       | Click Here |                                                               |
| SLA<br>Premier Sunnort                                                           |                                | webнop ( <u>r</u> )           |              | Add vvebHop               |            |                                                               |
| My Zones                                                                         |                                | мушевнор (?)                  |              | Add MyvvebHop             |            |                                                               |
| Add Zone Services                                                                |                                | Network Monitoring (          | 2)           | Add Network Monitorin     | 1          |                                                               |
| My Hosts<br>Add Host Services<br>Dynamic DNS<br>Static DNS<br>WebHop<br>MyWebHop |                                |                               |              |                           |            |                                                               |
| Network Monitoring                                                               |                                |                               |              |                           |            |                                                               |
| Billing                                                                          |                                |                               |              |                           |            |                                                               |
| Search DynDNS<br>Search                                                          |                                |                               |              |                           |            | 2 9 網際網路                                                      |

Click on "Add Dynamic DNS Host" (the circled part shown above), then proceed to step 11.

# Step 11:

It will lead you to the following screen:

| nDNS Dynamic DNS                          | - Add Host - Microsoft          | Internet Explorer 是由   | 環天衛星 提供               |                          |                     |                                                                                      |
|-------------------------------------------|---------------------------------|------------------------|-----------------------|--------------------------|---------------------|--------------------------------------------------------------------------------------|
| Ð 編輯(E) 檢視(V) ∰                           | 我的最愛( <u>A</u> ) 工具( <u>T</u> ) | 說明(出)                  |                       |                          |                     |                                                                                      |
| l-g • 🕥 - 💌                               | 💈 🏠 🔎 搜尋                        | 📩 我的最爱 🥝               | 🔊 - 🎽 💌 - 🚺           | J 🛍 🚳                    |                     |                                                                                      |
| )) 🕘 https://www.dyndns.co                | om/account/services/hosts/dy    | ndns/add.html          |                       |                          |                     | 😽 芝 移至 🔅                                                                             |
| gle -                                     | 🖌 💽 Search 🔹                    | lev! 🔊 🖉               | 1 blocked 🛛 🏘 Check 👻 | · 🗮 AutoLink 🕞 🔚 AutoFil | 1 🔁 Options 🧹       | \$                                                                                   |
| 🎯 Dyn 🛙                                   | ONS                             |                        |                       |                          |                     | Logged In User: Richbaby525<br><u>My Services</u> - <u>Settings</u> - <u>Log Out</u> |
|                                           | About                           | Services               | Account               | Support                  | News                |                                                                                      |
| y Account                                 | New Dyna                        | amic DNS <sup>sм</sup> | <sup>1</sup> Host     |                          |                     |                                                                                      |
| 1y Services                               |                                 |                        |                       | Enter the Desired I      | Hostname in this bo | x                                                                                    |
| Account Opgrades                          | H                               | ostname:               |                       | kicks-ass.org            | $\odot$             |                                                                                      |
| Recursive DNS                             | IP                              | Address:               | 210.202.223.13        |                          | Use this arm        | w to select to                                                                       |
| BLA                                       | Enab                            | le Wildcard:           |                       |                          | "selfip.info"       |                                                                                      |
| Premier Support                           | Mail Exch                       | anger (ontional):      |                       | Realium MV2              |                     |                                                                                      |
| Wy Zones<br>Add Zone Services<br>Wy Hosts | Man Exch                        | unger (optional).      |                       | Баскир мл?               | A                   | dd Host Reset Form                                                                   |

Enter your desired host name in the box next to "Hostname:" (the circled part shown above).

| 🚰 DynDNS Dynamic DNS -                                            | - Add Host - Microsoft Internet Explorer 是由 5 | 医天衛星 提供                               | homeunix.org                                                   | <u>^</u>                                                                 |
|-------------------------------------------------------------------|-----------------------------------------------|---------------------------------------|----------------------------------------------------------------|--------------------------------------------------------------------------|
| 檔案(E) 編輯(E) 檢視(V)                                                 | 我的最愛( <u>A</u> ) 工具(T) 說明(H)                  |                                       | is-a-chef.net                                                  |                                                                          |
| (3 上─頁 • 🕥 - 💌                                                    | 😰 🏠 🔎 搜尋 🌟 我的最愛 🧭 👔                           | 🗟 • 🍓 🔟 • 🧫 🏭 4                       | is-a-chef.org<br>is-a-geek.com                                 | and an ore                                                               |
| 網址D) 🕘 https://www.dyndns.co                                      | om/account/services/hosts/dyndns/add.html     |                                       | is-a-geek.org                                                  | 💌 🔁 f.                                                                   |
| Google -                                                          | 🖌 🖸 Search 🔹 🎯 New! 🚿 👰 1                     | blocked 🛛 🏘 Check 🔹 🔍 Autol           | isa-geek.com                                                   | s 🖉                                                                      |
| 🎯 Dyn [                                                           | ONS                                           |                                       | isa-geek.net<br>isa-geek.org<br>kicks-ass.net<br>kicks-ass.org | Logged In User: Richb<br><u>My Services</u> - <u>Settings</u> - <u>I</u> |
|                                                                   | About Services                                | Account Su                            | mine.nu                                                        |                                                                          |
| My Account                                                        | New Dynamic DNS <sup>SM</sup>                 | Host                                  | myphotos.cc<br>podzone.net<br>podzone.org                      |                                                                          |
| My Services                                                       | _                                             |                                       | scrapping.cc                                                   |                                                                          |
| Account Upgrades<br>MailHop Outbound                              | Hostname:                                     |                                       | selfip.biz<br>selfip.com                                       |                                                                          |
| Recursive DNS                                                     | IP Address:                                   | 210.202.223.13                        | Selfip.net                                                     |                                                                          |
| SLA                                                               | Enable Wildcard:                              |                                       | selfip.org                                                     | Ξ.                                                                       |
| Premier Support<br>My Zones                                       | Mail Exchanger (optional):                    |                                       | servebbs.com<br>servebbs.net                                   |                                                                          |
| Add Zone Services<br>My Hosts<br>Add Host Services<br>Dynamic DNS |                                               | The "selfip.info" is the one you want | serveftp.net<br>serveftp.org<br>servegame.org<br>shacknet.nu   | Add Host Reset F                                                         |

Then click on the arrow next to the host name you enter to select to selfip.info (like the screen shown above).

| New Dynamic DNS <sup>SM</sup> | Host         |                                                |
|-------------------------------|--------------|------------------------------------------------|
| Hostname:                     | ххххххх      | , selfip.info 🕑                                |
| IP Address:                   | 211.23.7.186 | Leave whatever IP Address is in the box there, |
| Enable Wildcard:              |              | DO NOT DELETE IT.<br>Click Here to proceed     |
| Mail Exchanger (optional):    |              | 🔲 Backup MX?                                   |
|                               |              | Add Host Reset Form                            |

**DO NOT** deletes the IP that's already in the IP Address box. Click on "Add Host" (the circled part shown above) and then proceed to step 12.

# Step 12:

Now go back to the "My service" from <u>www.DynDNS.com</u> (the screen shown below):

|   | About               | Services             | Account (                | Support        | News                      |                   |
|---|---------------------|----------------------|--------------------------|----------------|---------------------------|-------------------|
|   | Account             | Level Servic         | es                       |                | Click Here                |                   |
|   |                     | Credited Account     | (?)                      | No             | Technical Support         |                   |
|   |                     | Account Upgrades     | (2)                      | No             | <u>View</u> - <u>Add</u>  |                   |
|   |                     | MailHop Outbound     | I ( <u>?</u> )           | None           | View - Add                |                   |
|   |                     | Recursive DNS (      | 2)                       | None           | <u>View</u> - <u>Add</u>  |                   |
|   | DN                  | S Service Level Agre | ement ( <mark>?</mark> ) | None           | <u>View</u> - <u>Add</u>  |                   |
|   |                     | Premier Support Opt  | ion ( <u>?</u> )         | None Available | Add Premier Support Cases |                   |
|   | Zone Lev            | el Services          |                          |                |                           | Add Zone Services |
| 1 | No zone level servi | ce items registered. |                          |                |                           |                   |
|   | Host Lev            | el Services          |                          |                |                           | Add Host Services |
|   |                     | Host                 | DNS Service              | WebHop         | Network Monit             | toring            |
|   | . selfip.           | info                 | <u>Dynamic DNS</u>       |                |                           |                   |

Copyright © 1999-2005 Dynamic Network Services, Inc. - Privacy Policy - Acceptable Use Policy - Trademark Notices

\*Notice that when you go to "My Services", you can see a Hostname (Which you have just created) under the category of "Host Level Services".

Now click on "Support" (the circled part shown above) to proceed to step 13.

# Step 13:

| DynDNS: Sunnort DNS su                                                                   | nort, e-mail services s                                                                    | annort, glossary, kno                                                             | <br>wledge base - Microsoft                           | Internet Explorer 是由                           | 匮于衡星 提供                    |                   |
|------------------------------------------------------------------------------------------|--------------------------------------------------------------------------------------------|-----------------------------------------------------------------------------------|-------------------------------------------------------|------------------------------------------------|----------------------------|-------------------|
| ▲<br>「檔案(F) 編輯(E) 檢視(V) ま                                                                | 約最愛( <u>A</u> ) 工具( <u>T</u> )                                                             | 說明(出)                                                                             |                                                       |                                                |                            |                   |
| (→」上一頁 • ○ - ▼                                                                           | 😰 🚮 🔎 搜尋                                                                                   | 🌟 我的最愛 🚱                                                                          | 🔗 - 🍓 👿 -                                             | - 11 × ×                                       |                            |                   |
| 網址(D) 🗿 https://www.dvmdps.com                                                           | m/support/                                                                                 |                                                                                   |                                                       |                                                |                            | 🗸 💽 i             |
| Google -                                                                                 | Search 🔹 🤅                                                                                 | 🕥 🧑 New! 🚿 🔗                                                                      | 1 blocked 🛛 🍄 Check                                   | • 🔍 AutoLink 🔹 🗐 A                             | utoFill 💽 Options 🌛        |                   |
|                                                                                          | About                                                                                      | Services                                                                          | Account                                               | Support                                        | News                       |                   |
| Support<br>Glossary<br>Account Help<br>General FAQ<br>Update Abuse Policy                | Support DynDNS is well kno There is non-service                                            | wn for our excellent s<br>specific support in a                                   | support. Our support sit<br>ddition to support relati | e contains an extensive<br>ng to each service. | archive of past problems a | ind their resolut |
| Contact Support<br>Update Clients                                                        | General Sup                                                                                | port                                                                              |                                                       |                                                |                            |                   |
| Service Support<br>Service Level Agreement<br>Premier Support<br>Knowledge Base<br>Tools | Knowledge B     Manage Your     Glossary of T     Frequently A:     Tools     Contact Supp | <u>ase</u><br>: <u>Account</u><br>:erms and Jargon<br>sked Questions (FAC<br>port | <u>ອ</u>                                              |                                                |                            |                   |
| Search DynDNS                                                                            | Client Suppo                                                                               | rt<br>date Clients<br>e Policy<br>Iware Clients                                   | -Click Here                                           |                                                |                            |                   |
|                                                                                          | Service Supp                                                                               | oort                                                                              |                                                       |                                                |                            |                   |
|                                                                                          | <u>Custom DNS</u>                                                                          |                                                                                   |                                                       |                                                |                            |                   |
| ê                                                                                        |                                                                                            |                                                                                   |                                                       |                                                |                            | 🔒 🥑 網際網路          |

Now click on "Download Update Clients" (the circled part shown above) under the "Client Support" to proceed to step 14.

It will direct you to the following screen:

#### Step 14:

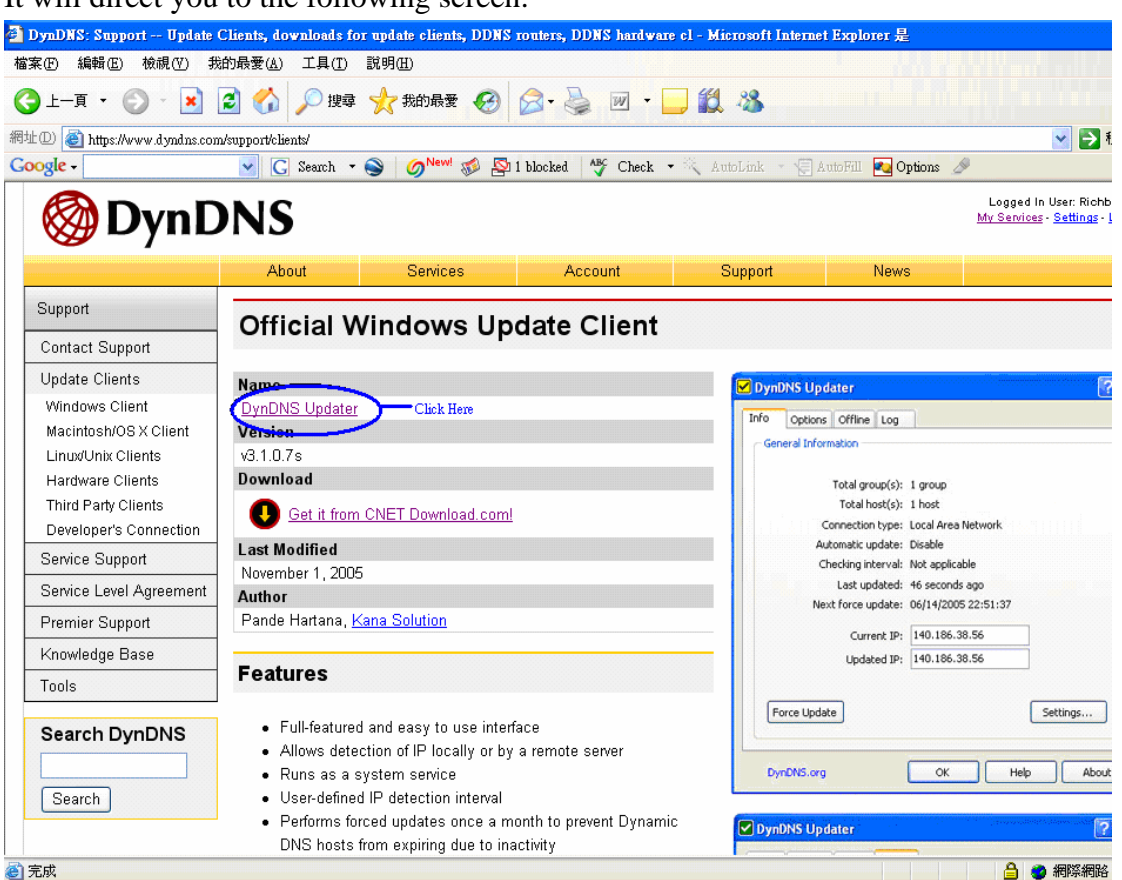

Now click on the "DynDNS Updater" (the circled part shown above), then proceed to step 15.

It will direct you to the following screen:

# Step 15:

It will direct you to the following screen:

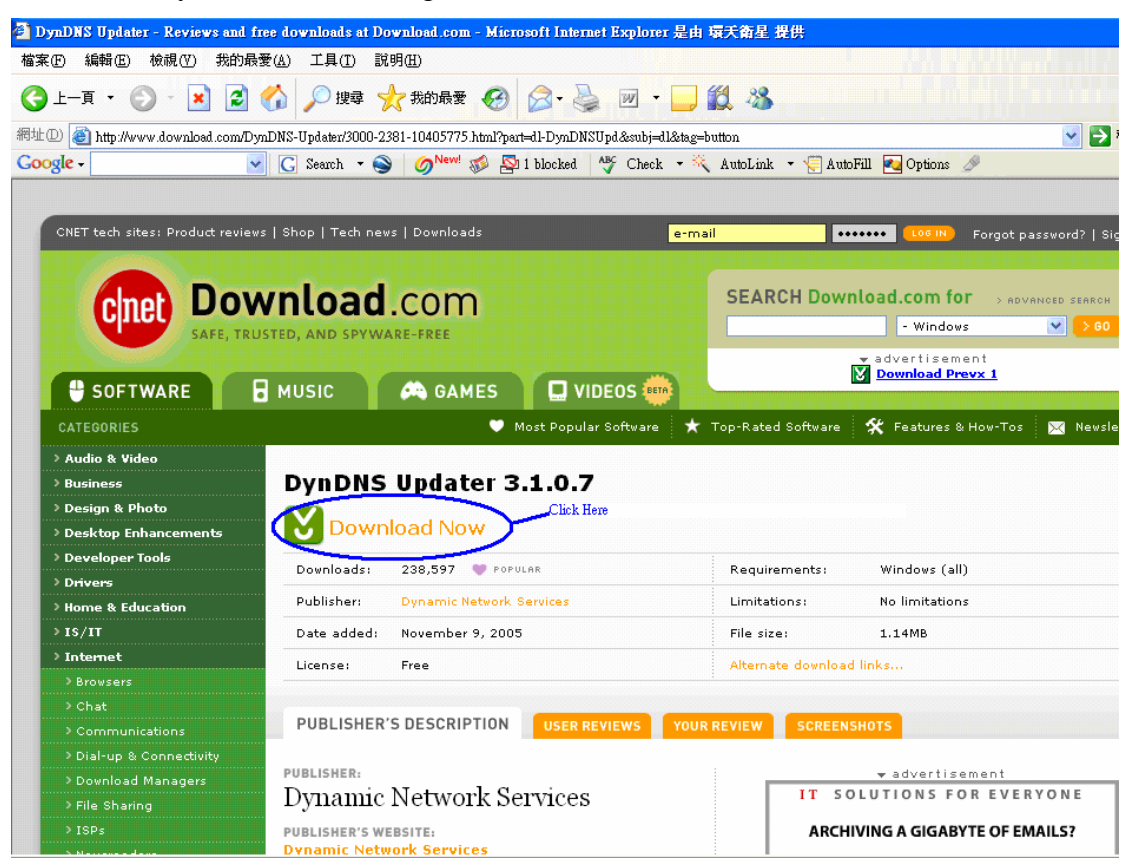

Now click on "Download Now" (the circled part shown above), then proceed to step 16.

# Step 16:

It will open the following window:

| 檔案下載 |                                                                                                    |
|------|----------------------------------------------------------------------------------------------------|
| 是否要問 | 開啓或儲存這個檔案?                                                                                                    |
|      | 名稱: dyndns-setup.zip<br>類型: 壓縮的 (zipped) 資料夾,1.13 MB<br>來自: software-files.download.com Click Here<br>開啓(2) 儲存(2) 取消 |
| 1    | 雖然來自網際網路的檔案可能是有用的,但是 <u>某些檔案有可</u><br>能會傷害您的電腦。如果您不信任其來源,請不要開啓或儲<br>存這個檔案。 <u>有什麼樣的風險?</u>                           |

Now click on "Save" (the circled part shown above) to proceed to step 17.

# Step 17:

It will lead you to the following screen:

| 另存新檔               |                                                                                                    |                  |   |       |   | ? 🗙   |
|--------------------|----------------------------------------------------------------------------------------------------|------------------|---|-------|---|-------|
| 儲存於①:              | 🞯 桌面                                                                                                    |                  | * | G 🕸 📂 | • |       |
|                    | <ul> <li>→我的交件</li> <li>→我的電腦</li> <li>→網路上的芳鄰</li> <li>→dyndns-setup</li> <li>→Pet tracker pictu</li> <li>① dyndns-setup</li> </ul> | ues              |   |       |   |       |
| 泉面                 |                                                                                                    |                  |   |       |   |       |
|                    |                                                                                                    |                  |   |       |   |       |
| <b>夏</b> 夏<br>我的電腦 |                                                                                                    |                  |   |       |   |       |
| <b>S</b>           |                                                                                                    |                  |   |       |   |       |
| 網路上的芳鄰             | 檔名(N):                                                                                                    | dyndns-setup     |   | *     |   | 儲存(5) |
|                    | 存檔類型( <u>T</u> ):                                                                                                    | 壓縮的 (zipped) 資料夾 |   | ~     |   | 取消    |

It is recommended to save it on desktop for easier follow up.

| 另存新檔                                                                                                    |                                                                                                    |                                                                                                    | ? 🔀                                                                           |
|----------------------------------------------------------------------------------------------------|----------------------------------------------------------------------------------------------------|----------------------------------------------------------------------------------------------------|-------------------------------------------------------------------------------|
| 儲存於①:                                                                                                    | 🞯 桌面                                                                                                    | (                                                                                                   | 🕂 G 🕸 📂 🖽 -                                                                   |
| <ul> <li>裁最近的文件</li> <li>         えんのです。     </li> <li>         よのです。     </li> <li>         よの文件      </li> </ul> | <ul> <li>秋最近的交件</li> <li>● 規面 — Use y</li> <li>● 我的文件</li> <li>● 我的文件</li> <li>● 我的電腦</li> <li>● 3.5 軟碟粉</li> <li>● 本機磁碟</li> <li>● 本機磁碟</li> <li>● 光碟機(E</li> <li>● 網路上的芳</li> <li>□ dyndns-setup</li> <li>□ Pet tracker p</li> </ul> | ≠<br>your mouse to select to Desktop<br>篑 (A:)<br>¡ (C:)<br>¡ (D:)<br>云:)<br>爾<br>郭<br>P<br>ictures | Click on this arrow to<br>open up where to save                               |
|                                                                                                    |                                                                                                    |                                                                                                    | After choosing to save it<br>on desktop, click Here to<br>proceed downloading |
| 網路上的芳鄰                                                                                                    | 檔名(N):                                                                                                    | dyndns-setup                                                                                        | ✓ 儲存⑤                                                                         |
|                                                                                                    | 存檔類型( <u>T</u> ):                                                                                                    | 壓縮的 (zipped) 資料夾                                                                                    | ▼ 取消                                                                          |

Click on "Save" to proceed to step 18.

#### Step 18:

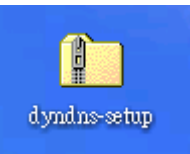

An icon looks like this

should appear on your desktop after

downloading (that is as if you save it on your desktop; otherwise, go to where you save it to find the icon).

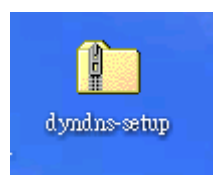

Now click on the icon

It will open the following screen:

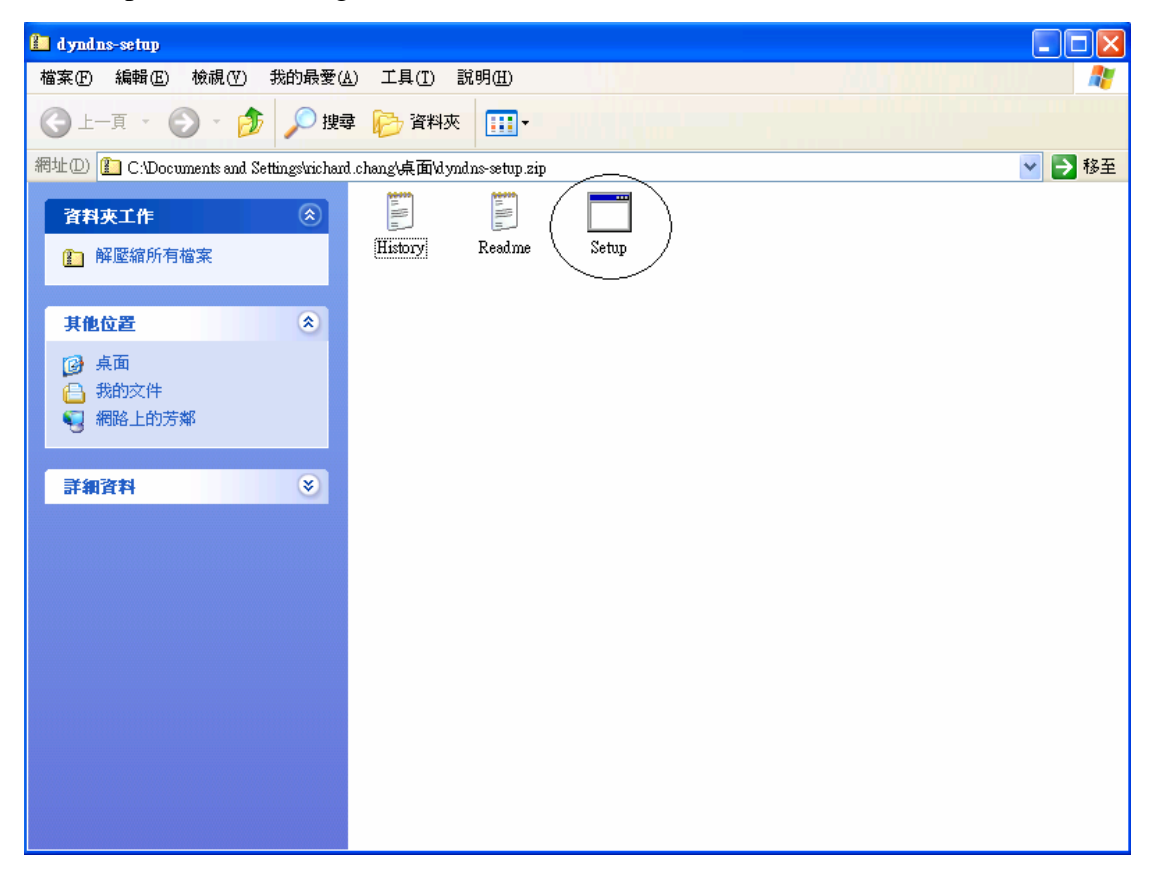

Click on "Setup" (the circled one shown above), then proceed to step 19.

# Step 19:

After you click on "Setup" the following screen will pops out:

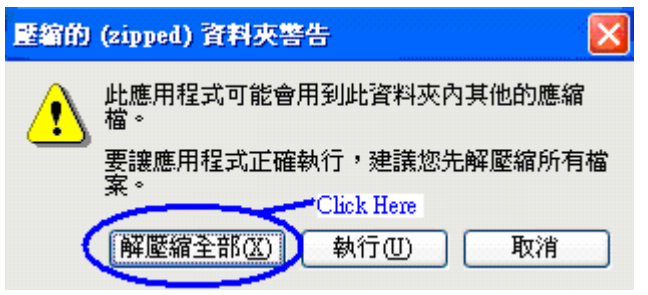

Click on "Extract All" (the circled part shown above). Then proceed to step 20.

# **Step 20:**

It will lead you to the following screen:

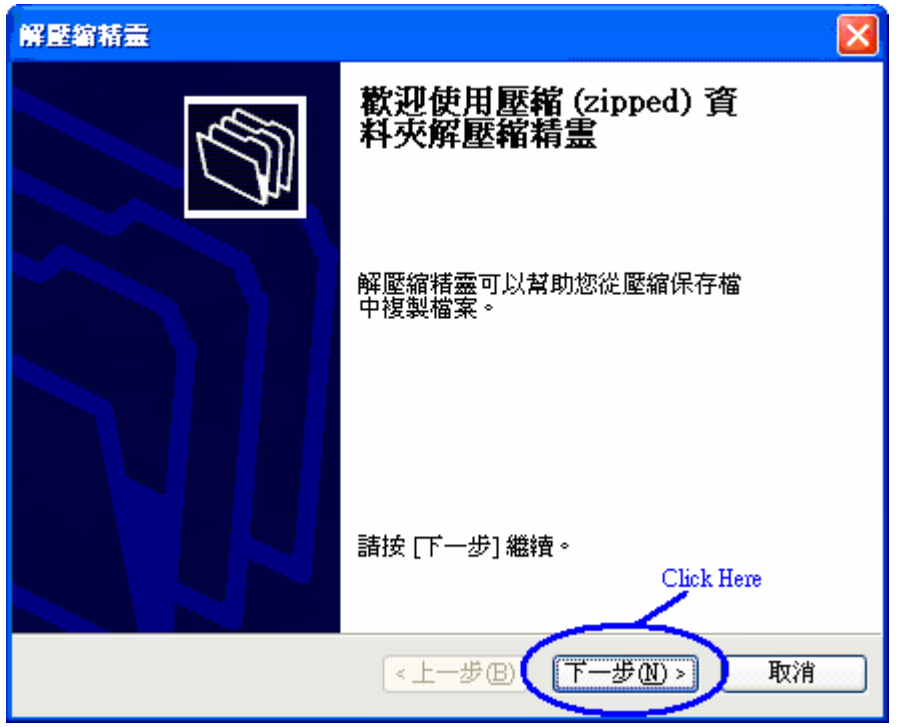

Click on "Next" (the circled part shown above), then proceed to step 21.

# Step 21:

It will lead you to the following screen:

| 解壁編精靈                       |                                                                                                    |
|-----------------------------|----------------------------------------------------------------------------------------------------|
| <b>選擇一個目的</b><br>ZIP 保存檔中的檔 | 案將被解壓縮至您選擇的位置。                                                                                                    |
|                             | 選擇資料夾來解壓縮檔案。<br>檔案會解壓縮這個目錄①):<br><u>bents and Settings/wichard.chang/桌面/dyndns-setup</u><br>瀏覽 <u>(R</u> )<br>密碼 <u>(P</u> ) |
| 4                           | 正在解壓縮<br>Click Here                                                                                                    |
|                             |                                                                                                    |

Click on "Next" (the circled part shown above), then proceed to step 22.

# **Step 22:**

It will lead you to the following screen:

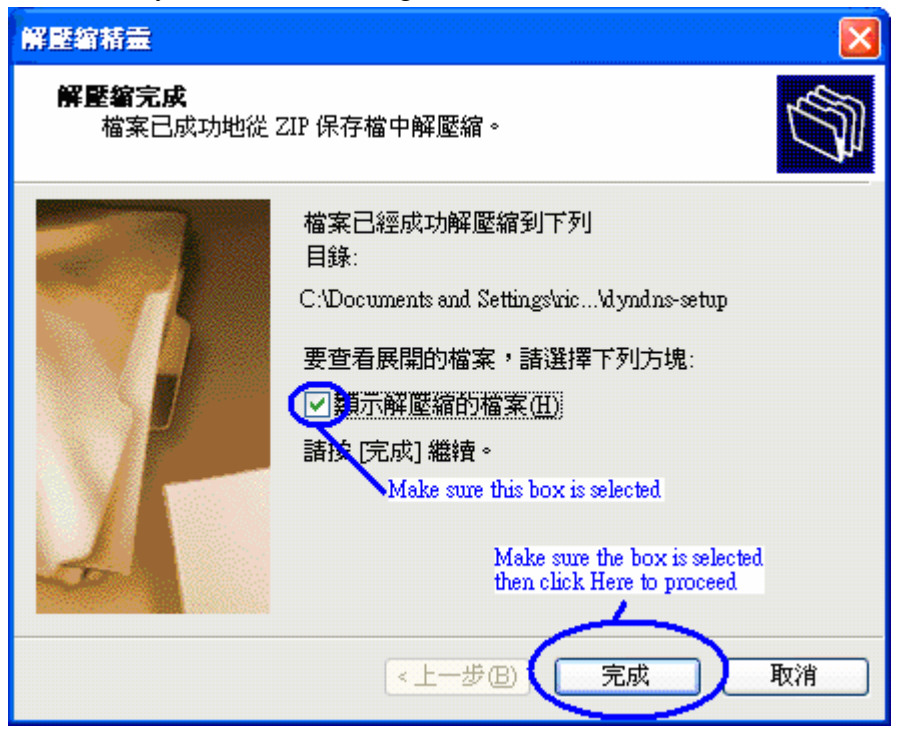

Click on "Finish" (the circled part shown above), then proceed to step 23.

# Step 23:

It will then open a window which looks like the following screen:

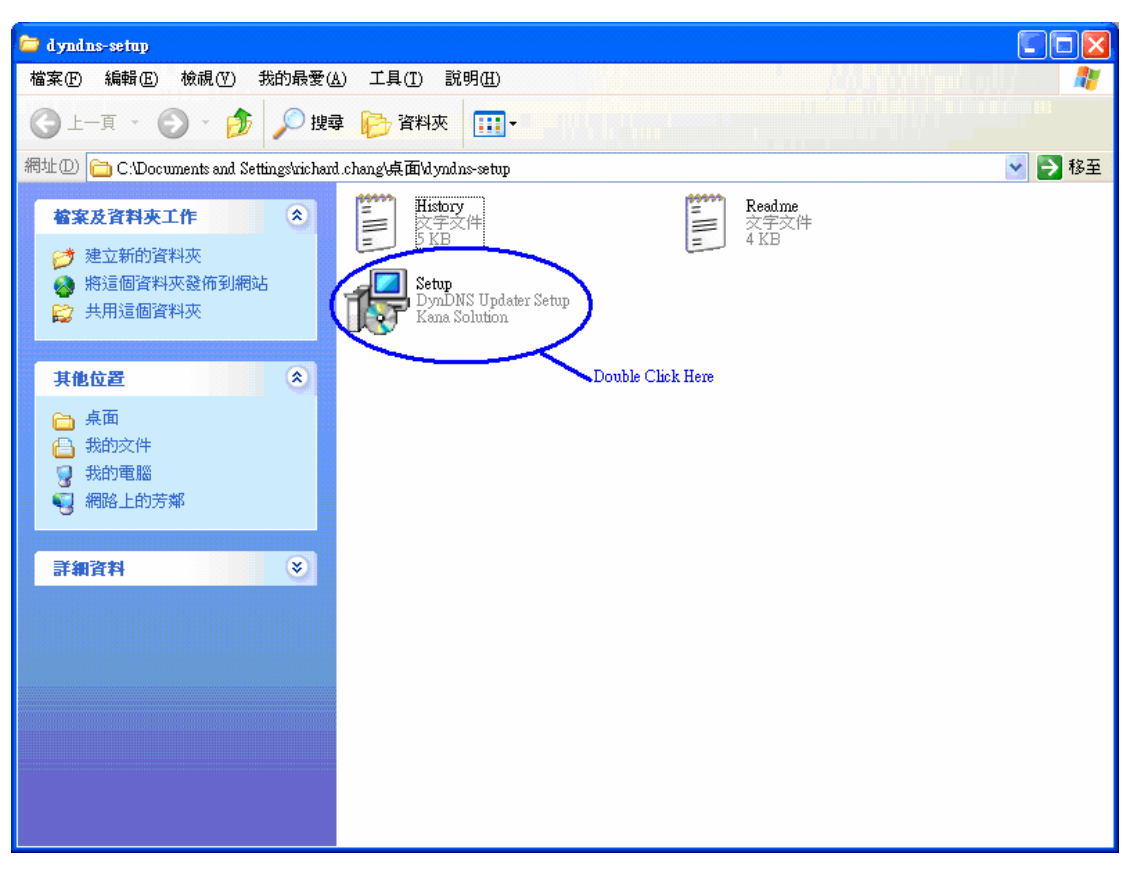

Now click on "Setup" icon

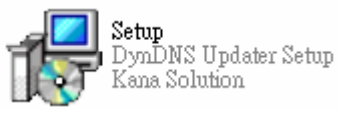

(the circled one shown above)

to proceed to step 24.

#### Step 24:

The following screen will pop out:

| 開啓檔案 - 安全性警告                                                                                  |
|-----------------------------------------------------------------------------------------------|
| 無法確認發行者,您確定要執行這個軟體?                                                                           |
| 名稱: Setup.exe<br>發行者: 發行者不明<br>類型: 應用程式<br>來自: C:Documents and Settings/richard.chang/桌面/dynd |
| ✓開啓這個檔案前一定要先詢問(W)<br>Click Here                                                               |
| 這個檔案沒有有效的數位簽章可以確認它的發行者,您應該<br>只執行來自您所信任發行者的軟體。<br>要如何決定哪個軟體可以執行?                              |

Click on "Run" (the circled part shown above), then proceed to step 25.

# Step 25:

It will lead you to the following screen:

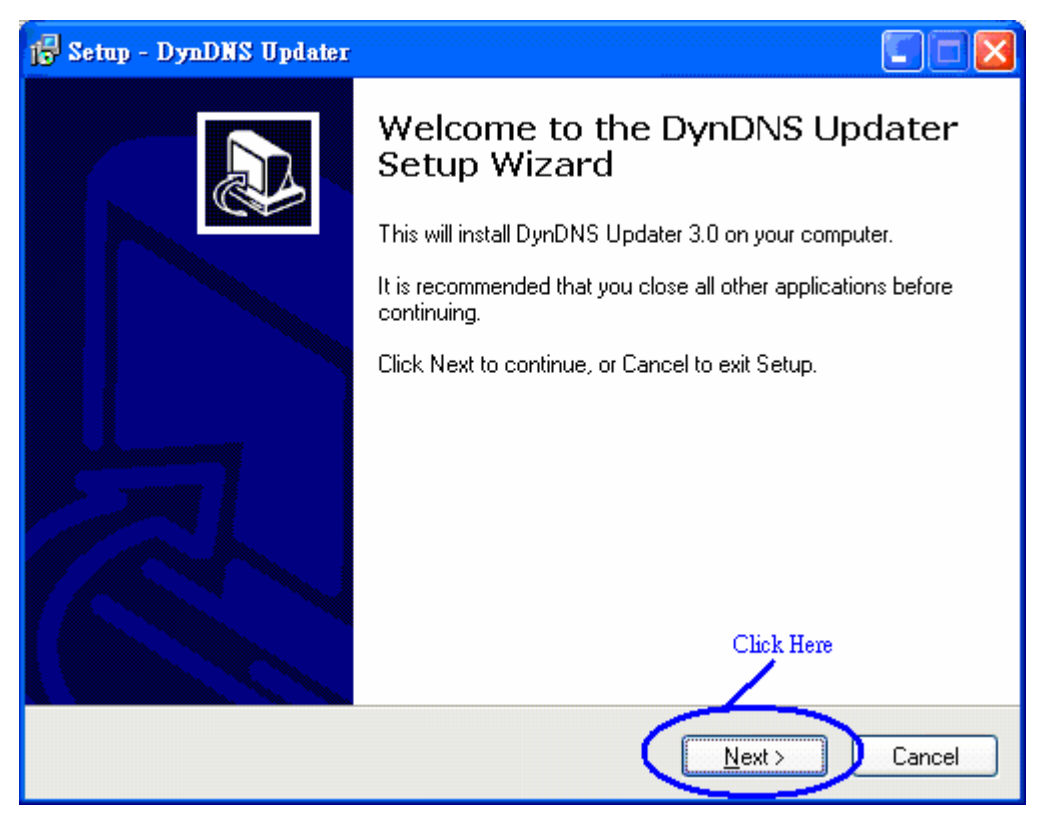

Click on "Next" (the circled part shown above), then proceed to step 26.

#### Step 26:

It will lead you to the following screen:

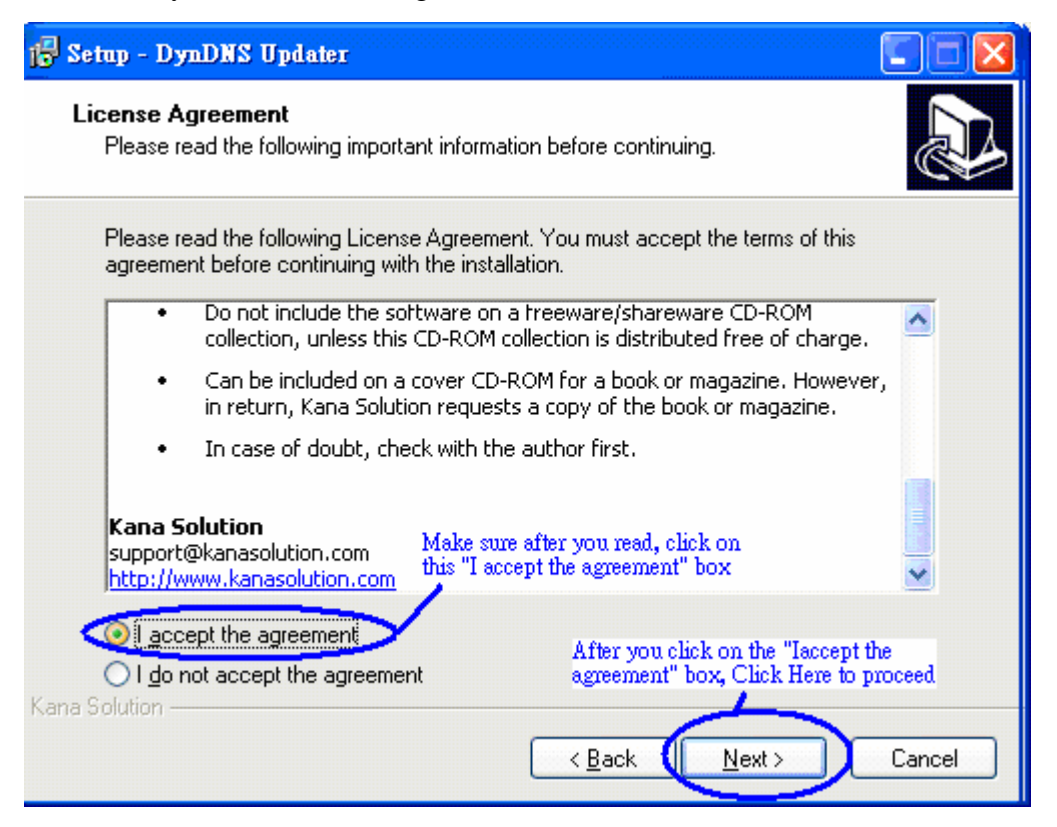

Read the "License Agreement" and then switch the selection from "I do not accept the agreement" to "I accept the agreement" (like the circled part shown above). Then click on "Next" to proceed to step 27.

# Step 27:

It will then lead you to the following screen:

| 1 <sup>1</sup> / <sub>2</sub> Setup - DynDNS Updater                                   |
|----------------------------------------------------------------------------------------|
| Select Destination Location<br>Where should DynDNS Updater be installed?               |
| Setup will install DynDNS Updater into the following folder.                           |
| To continue, click Next. If you would like to select a different folder, click Browse. |
| C:\Program Files\DynDNS Updater<br>B <u>r</u> owse                                     |
| At least 3.2 MB of free disk space is required.<br>Kana Solution                       |

Click on "Next" (the circled part shown above), then proceed to step 28.

# Step 28:

It will lead you to the following screen:

| 🕞 Setap - DynDNS Updater 🛛 🚺 🗖 🔀                                                       |
|----------------------------------------------------------------------------------------|
| Select Start Menu Folder<br>Where should Setup place the program's shortcuts?          |
| Setup will create the program's shortcuts in the following Start Menu folder.          |
| To continue, click Next. If you would like to select a different folder, click Browse. |
| DynDNS Updater Browse                                                                  |
|                                                                                        |
|                                                                                        |
|                                                                                        |
|                                                                                        |
| Click Here                                                                             |
| Kana Solution                                                                          |

Click on "Next" (the circled part shown above), then proceed to step 29.

# Step 29:

It will lead you to the following screen:

| 🔂 Setup - DynDNS Updater                                                                                        |          |
|----------------------------------------------------------------------------------------------------|----------|
| <b>Ready to Install</b><br>Setup is now ready to begin installing DynDNS Updater on your computer.              |          |
| Click Install to continue with the installation, or click Back if you want to review or<br>change any settings. |          |
| Destination location:<br>C:\Program Files\DynDNS Updater                                                        | <u>_</u> |
| Start Menu folder:<br>DynDNS Updater                                                                            |          |
| Click Here to start ins                                                                                         |          |
| Kana Solution                                                                                                   | Cancel   |

Now click on "Install" (the circled part shown above) to start installing the "DynDNS Updater", and then proceed to step 30.

# Step 30:

It will lead you to the following screen:

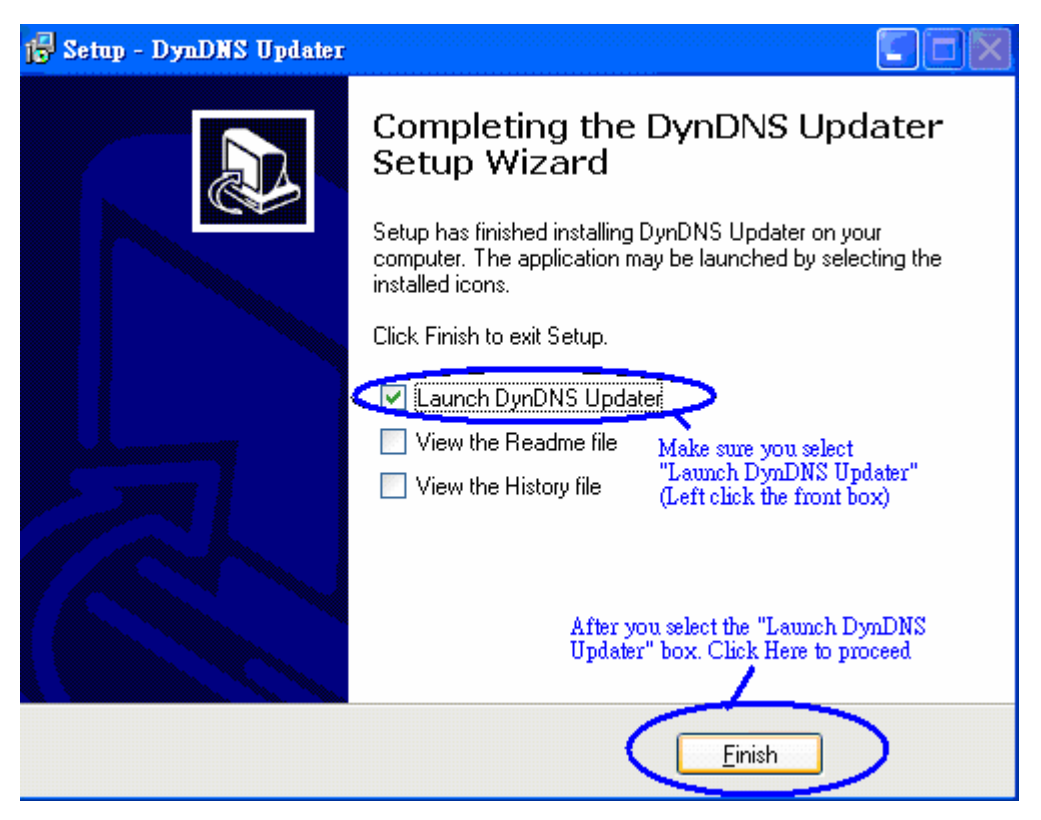

\*It is recommended for you to select the top box which states "Launch DynDNS Updater" (like the circled part shown above). It is much easier for follow up for step 31.

Now click on "Finish" to continue to step 31.

# Step 31:

After you select "Launch DynDNS Updater" box and click on "Finish", it will lead you to the following screen:

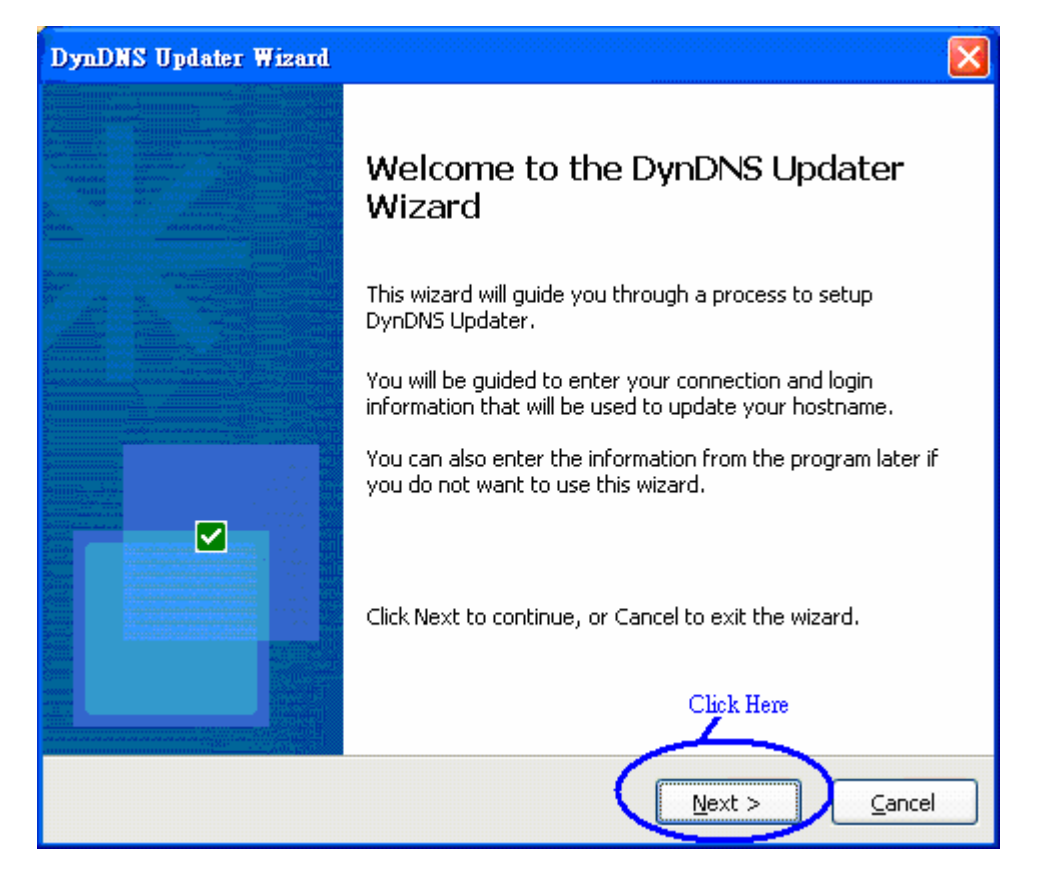

Now click on "Next" (the circled part shown above) to proceed to step 32.

# Step 32:

It will lead you to the following screen:

| DynDNS Updater Wizard                                                                                                    |      |
|----------------------------------------------------------------------------------------------------|------|
| <b>Connection Information</b><br>Please select your connection to the internet.                                                                     | *    |
| DynDNS Updater works on many types of connection to the internet. From this page, you can specify what kind of connection applies to your computer. |      |
| Dial-up Dial-up but NOT the "Local Area Network"                                                                                                    |      |
| 🔘 Local Area Network                                                                                                    |      |
| Use proxy server                                                                                                    |      |
|                                                                                                    |      |
| After you make the selection on<br>"Dial-up", Click Here to proceed                                                                                 |      |
| < <u>B</u> ack <u>N</u> ext > <u>C</u> a                                                                                                    | ncel |

Make sure you select the top "Dial-up" box. Now click on "Next" to proceed to step 33.

# Step 33:

It will lead you to the following screen:

| DynDNS Up                    | dater Wizard                                          | ı 🔀                                                                                                    |
|------------------------------|-------------------------------------------------------|----------------------------------------------------------------------------------------------------|
| <b>Dialer I</b> I<br>Please  | nformation<br>specify your c                          | lialer configuration.                                                                                                    |
| Select<br>informa            | the dialer acco<br>ation related to<br>ial when no co | ount that you want to use to connect. Provide also the<br>o that account.<br>nnection is detected (recommended)                                                               |
| DO NOT<br>SELECT<br>THIS BOX | Account:<br>Username:<br>Password:<br>Confirm:        | Detect     Enter the same user name where you get     it from www.DynDNS.com in this box     Enter password which you is     the same as the password     from www.DynDNS.com |
|                              |                                                       | Make sure the information is correctly<br>filled in, and Click Here to proceed<br>< <u>Back</u> <u>Next</u> > <u>Cancel</u>                                                   |

Enter DynDNS's **Username**, **Password**, and **Confirm** (Password again) then click on "Next" (the circled part shown above) to proceed to step 34.

\*DO NOT select the "Dial when no connection is detected; however, make sure you are able to get online (have internet connection).

#### Step 34:

It will lead you to the following screen:

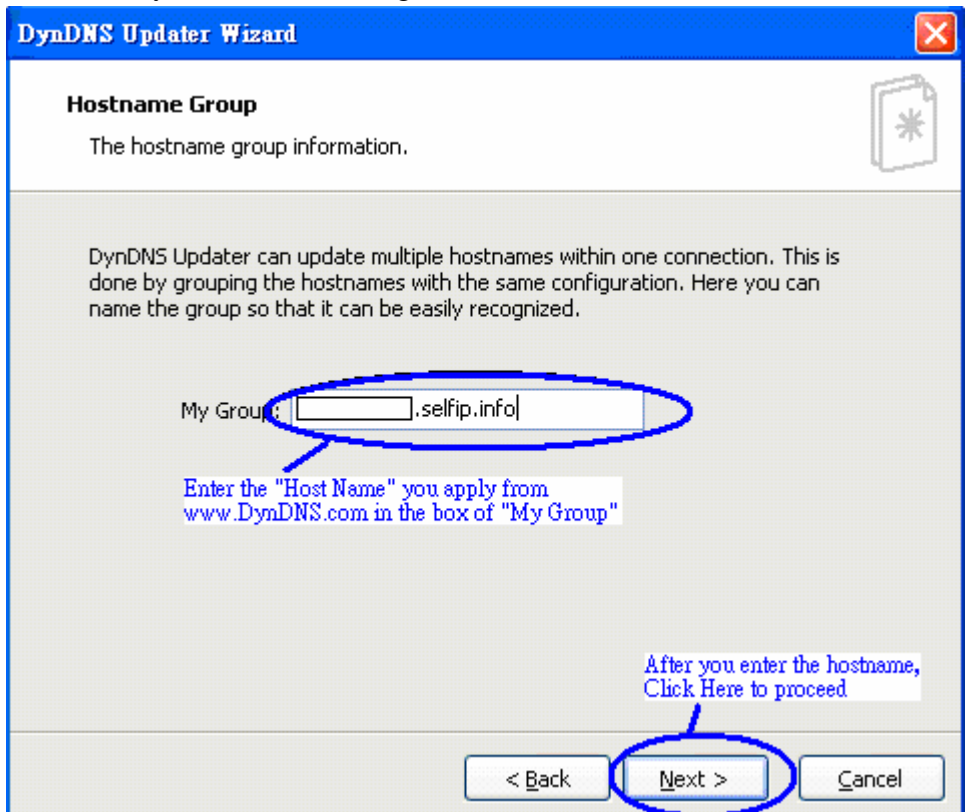

Enter the Host name you apply to <u>www.DynDNS.com</u> (Step 9-12) (like the example: xxxx.selfip.info in the above circled box), then click on "Next" to proceed to step 35.

If you forgot your hostname already, you can always login to <u>www.DynDNS.com</u> and then go to "My Service".

Your host name is under the category of "Host Level Service" (the one you apply from step 8 to step 11).

# Step 35:

It will lead you to the following screen:

| DynDNS Updater Wizard                                 |                                                                       |
|-------------------------------------------------------|-----------------------------------------------------------------------|
| Login Information<br>Please provide your logi         | n information.                                                        |
| The login information is t<br>into DynDN5.org website | he username and password that you use to login<br>e.                  |
| Username:                                             | Enter the same Username as the one<br>you use to login www.DynDNS.com |
| Password:                                             | Enter the same Resourced as                                           |
| Confirm:                                              | the one you use to login<br>www.DynDNS.com                            |
|                                                       |                                                                       |
|                                                       |                                                                       |
|                                                       | After you Enter the information,<br>Click Here to proceed             |
|                                                       | < <u>B</u> ack <u>N</u> ext > <u>C</u> ancel                          |

Enter your Username, Password, and Confirm Password (the one you apply to <u>www.DynDNS.com</u>) in the 3 boxes respectively. Then click on "Next" (the circled part shown above) to proceed to step 36.

# Step 36:

It will lead you to the following screen:

| DynDNS Updater Wizard                                                                                                    |      |
|----------------------------------------------------------------------------------------------------|------|
| <b>Entering Hostname</b><br>Please provide the method to enter your hostname.                                                                                                    | *    |
| DynDNS Updater can automatically download your hostname information from<br>DynDNS.org server. By using automatic download, it will avoid wrong<br>hostname is being entered for your account. |      |
| Do you want to do automatic download?                                                                                                    |      |
| O Yes, do automatic download (recommended)                                                                                                    |      |
| No, I will enter it manually Make sure you select "No, I will enter it manually, not the top one                                                                                               |      |
| If you select automatic download, clicking the Next button will make DynDNS<br>Updater to connect to DynDNS.org server.                                                                        |      |
| After you select "No, I will enter it<br>manually", Click Here to proceed                                                                                                    |      |
|                                                                                                    |      |
| < <u>B</u> ack <u>N</u> ext > <u>C</u> a                                                                                                    | ncel |

Select the bottom one "No, I will enter it manually" (like the screen shown above), then click on "Next" to proceed to step 37.

# Step 37:

It will lead you to the following screen: DynDNS Updater Wizard Hostname Information Your hostnames information. Click Here Please enter your hostname. Hostname System Add Edit Delete < <u>B</u>ack  $\underline{N}ext >$ Cancel

Click on "Add" (the circled part shown above), and the following screen will pop out:

| - Properties                     |                           |                                  | ? 🔀                                  |
|----------------------------------|---------------------------|----------------------------------|--------------------------------------|
| Please enter y<br>hostname in co | our hostna<br>omplete for | me. Most pro<br>m (e.g. test.c   | viders need the<br>dyndns.org).      |
| Hostname:                        |                           |                                  |                                      |
| System: dy                       | /ndns<br>the              | Enter the<br>from ww<br>this box | host name you get<br>w.DynDNS.com in |
| —host name, Clicł                | Here                      | <u>o</u> ĸ                       | <u>C</u> ancel                       |

In the "Hostname" box, enter the hostname you apply from <u>www.DynDNS.com</u> then click on "OK" (the circled part shown above).

Now proceed to step 38.

# Step 38:

It will lead you back to the following screen which is the same screen of step 37's first screen:

| <b>Iostname Information</b><br>Your hostnames information.  |                  | ÷           |
|-------------------------------------------------------------|------------------|-------------|
| Please enter your hostname.                                 |                  |             |
| Hostname                                                    | System<br>dyndns | Add<br>Edit |
| Make sure the box in front<br>of your host name is selected | d                |             |
|                                                             |                  | Delete      |

\*Notice that under Hostname, you have successfully added a hostname which you apply from <u>www.DynDNS.com</u>.

Now select the host name you just added (like the circle part shown above), and then click on "Next" to proceed to step 39.

# Step 39:

It will lead you to the following screen:

| DynDNS Updater Wizard                                                                                              |       |
|----------------------------------------------------------------------------------------------------|-------|
| Automatic Update<br>Please provide information for automatic update.                                               | *     |
| DynDNS Updater monitors your IP address and can automatically update your<br>hostname when the IP address changes. |       |
| Here, you can enable or disable the automatic update.                                                              |       |
| Enable automatic update (recommended)<br>Make sure this box is selected                                            |       |
| Make sure the "Enable automatic update"<br>box is selected, then Click Here to proceed                             |       |
| < <u>B</u> ack ( <u>N</u> ext > ) ⊆                                                                                | ancel |

Make sure the box in front of "Enable automatic update (recommended)" is selected (which it will be selected originally; however, if not, do so). Then click on "Next" to proceed to step 40.

#### **Step 40:**

It will lead you to the following screen:

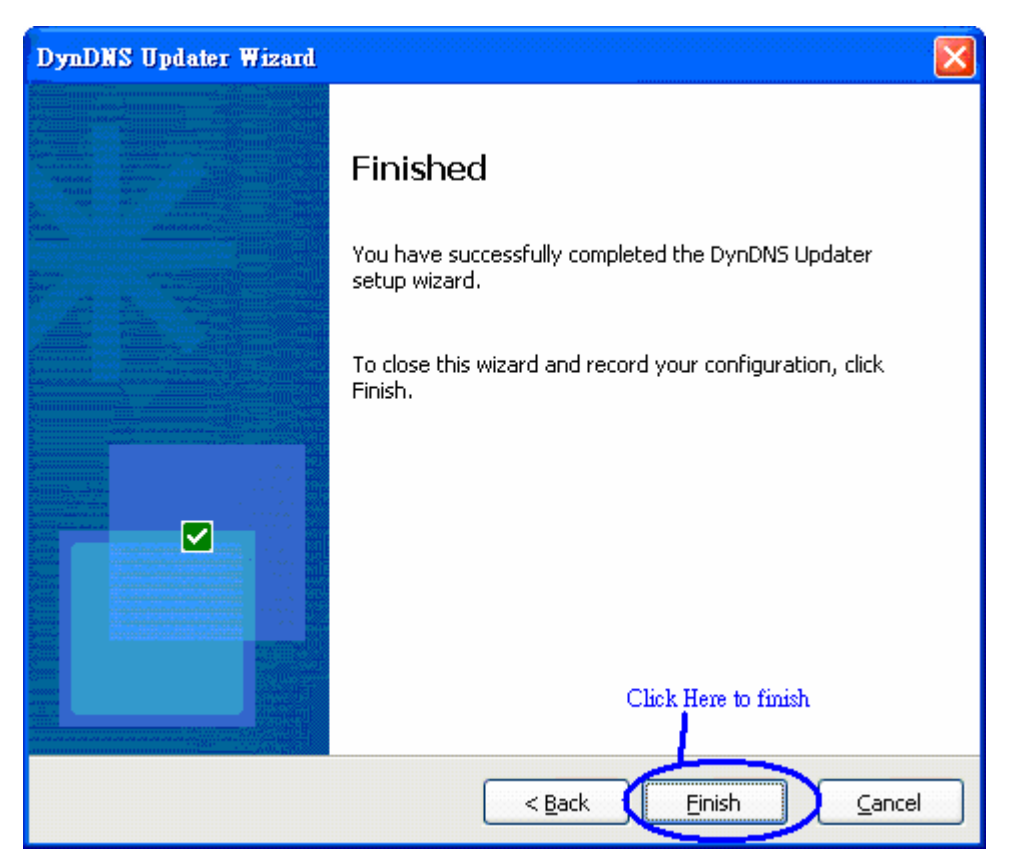

Now click on "Finish" (the circled part shown above) and complete the Free DDNS from <u>www.DynDNS.com</u>.

\* **Congratulations!** You have complete DDNS setup from <u>www.DynDNS.com</u> and you now have a Fix Internet IP. You can start getting the GPRS information from TR-101 to your computer software without any problems.